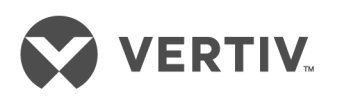

# Liebert®

Remote Monitoring Panel

User Manual

The information contained in this document is subject to change without notice and may not be suitable for all applications. While every precaution has been taken to ensure the accuracy and completeness of this document, Vertiv assumes no responsibility and disclaims all liability for damages resulting from use of this information or for any errors or omissions. Refer to other local practices or building codes as applicable for the correct methods, tools, and materials to be used in performing procedures not specifically described in this document.

The products covered by this instruction manual are manufactured and/or sold by Vertiv This document is the property of Vertiv and contains confidential and proprietary information owned by Vertiv. Any copying, use or disclosure of it without the written permission of Vertiv is strictly prohibited.

Names of companies and products are trademarks or registered trademarks of the respective companies. Any questions regarding usage of trademark names should be directed to the original manufacturer.

#### **Technical Support Site**

If you encounter any installation or operational issues with your product, check the pertinent section of this manual to see if the issue can be resolved by following outlined procedures. Visit https://www.VertivCo.com/en-us/support/ for additional assistance.

## TABLE OF CONTENTS

| Імрог | RTANT SAFETY INSTRUCTIONS                     | . 1  |
|-------|-----------------------------------------------|------|
| 1.0   | INTRODUCTION                                  | .2   |
| 2.0   | INSTALLATION                                  | .4   |
| 2.1   | Preliminary Checks                            | 4    |
| 2.2   | Location                                      | 4    |
| 2.3   | Power Supply                                  | 4    |
| 2.4   | Cable Specifications                          | 4    |
| 2.5   | Mounting the RMP on Drywall                   | 5    |
| 2.6   | Electrical Connections                        | 6    |
| 3.0   | OPERATION                                     | .8   |
| 3.1   | Startup and Reset                             | 8    |
| 3.2   | LED Mimic Power Flow                          | . 11 |
| 3.3   | Audible Alarms—Buzzer                         | . 11 |
| 3.4   | Direct Access Push Buttons—Keys               | . 12 |
| 3.5   | LCD Monitor and Menu Keys                     | . 12 |
| 3.6   | Detailed Description of Menu Items            | .14  |
| 3.7   | Status and Event Messages                     | .16  |
| 3.8   | Prompt (Popup) Windows                        | . 19 |
| 3.9   | Dynamic Energy Flow Chart and UPS Help Screen | .20  |
| 3.10  | Default Screen Saver                          | . 21 |
| 4.0   | TECHNICAL SPECIFICATIONS                      | 22   |
| 4.1   | Agency and Certifications                     | .22  |

## **FIGURES**

| Remote Monitoring Panel components and functions | . 2                                                                                                    |
|--------------------------------------------------|----------------------------------------------------------------------------------------------------|
| Remote Monitoring Panel layout constraints       | .3                                                                                                    |
| RMP electrical input plug                        | .4                                                                                                    |
| Communication cable connection                   | . 5                                                                                                    |
| Mounting hole dimensions                         | . 5                                                                                                    |
| Power and communication cable routing            | .6                                                                                                    |
| RS-485 cable connection to Liebert NX            | .7                                                                                                    |
| Opening screen                                   | .8                                                                                                    |
| Data loading progress screen                     | .8                                                                                                    |
| UPS and RMP firmware are compatible screen       | .9                                                                                                    |
| Silence On/Off screens                           | .9                                                                                                    |
| Communication with UPS failed                    | 10                                                                                                    |
| Firmware not compatible with UPS screen          | 10                                                                                                    |
| Graphic LCD monitor windows and keypad           | 12                                                                                                    |
| Menu tree                                        | 13                                                                                                    |
| Help screen                                      | 20                                                                                                    |
| Default screen                                   | 21                                                                                                    |
|                                                  | Remote Monitoring Panel components and functions .<br>Remote Monitoring Panel layout constraints.<br>RMP electrical input plug .<br>Communication cable connection.<br>Mounting hole dimensions .<br>Power and communication cable routing.<br>RS-485 cable connection to Liebert NX.<br>Opening screen .<br>Data loading progress screen .<br>UPS and RMP firmware are compatible screen.<br>Silence On/Off screens.<br>Communication with UPS failed.<br>Firmware not compatible with UPS screen .<br>Graphic LCD monitor windows and keypad .<br>Menu tree .<br>Help screen .<br>Default screen. |

## TABLES

| Table 1<br>Table 2<br>Table 3<br>Table 4<br>Table 5<br>Table 6 | RMP component location in Figure 1<br>Communication cable specifications<br>Rectifier indicator<br>Battery indicator<br>Bypass indicator | 2<br>4<br>. 11<br>. 11<br>. 11 |
|----------------------------------------------------------------|----------------------------------------------------------------------------------------------------|--------------------------------|
| Table 7                                                        | Load indicator                                                                                                    | . 11                           |
| Table 8                                                        | Status (Alarm) indicator                                                                                                    | . 11                           |
| Table 9                                                        | Audible alarm key                                                                                                    | . 11                           |
| Table 10                                                       | Menu key Icons and their meaning                                                                                                    | . 12                           |
| Table 11                                                       | UPS system window                                                                                                    | . 14                           |
| Table 12                                                       | Descriptions of RMP menus and data window items                                                                                          | . 14                           |
| Table 13                                                       | RMP messages                                                                                                    | . 16                           |
| Table 14                                                       | Prompt windows, meanings, controlled at UPS only                                                                                         | . 19                           |
| Table 15                                                       | Prompt windows, meanings, controlled at RMP                                                                                              | .20                            |
| Table 16                                                       | Mechanical specifications                                                                                                    | .22                            |
| Table 17                                                       | Environmental specifications                                                                                                    | .22                            |
| Table 18                                                       | Electrical specifications                                                                                                    | .22                            |
| Table 19                                                       | Cable specifications                                                                                                    | .22                            |
| Table 20                                                       | Electromagnetic interference (EMI) Emission limits                                                                                       | .22                            |
| Table 21                                                       | Electromagnetic susceptibility (EMS)—Immunity levels                                                                                     | .23                            |

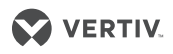

## **IMPORTANT SAFETY INSTRUCTIONS**

## SAVE THESE INSTRUCTIONS

This manual contains important safety and operating instructions concerning the installation and operation of the Liebert NX Remote Monitoring Panel (RMP). Read all safety, installation and operating instructions before beginning installation. Adhere to all warnings on the unit and in this manual. Follow all operating and user instructions.

The Liebert NX Remote Monitoring Panel must be commissioned and serviced by an engineer approved by Liebert. Failure to do so may result in personnel safety risk, equipment malfunction and invalidation of warranty.

The Remote Monitoring Panel is designed and intended for commercial and industrial use. It is not recommended for use in life-support applications.

**ELECTROMAGNETIC COMPATIBILITY**—This is a low-emission, Class A product. Operating this device in a residential area is likely to cause harmful interference that users must correct at their own expense. Pursuant to FCC regulations, operation is subject to the following two conditions:

- This device may not cause harmful interference; and
- This device must accept any interference received, including interference that may cause undesired operation.

## **Conformity and Standards**

This equipment complies with CE directives 73/23 & 93/68 (LV Safety) and 89/336 (EMC), with Australia and New Zealand EMC Framework (C-Tick) and with the following product standards for Uninterruptible Power System (UPS).

- EN / IEC / AS 62040-1-1-General and safety requirements for use in operator access area
- EN / IEC / AS 62040-2-EMC requirements; Class A compliant
- EN / IEC / AS 62040-3-Performance requirements and test methods

This equipment complies with UL 60950-1:2003, First Edition CSA C22.2 No. 60950-1-03 1st Ed. April 1, 2003.

For details, see **4.0 - Technical Specifications**. Continued compliance requires installation in accordance with these instructions and the use of manufacturer-approved accessories only.

## General

The unit must be grounded in accordance with applicable current local electrical regulations. As with other types of power equipment, dangerous voltages are present within the RMP enclosure. The risk of contact with these voltages is minimized as the live component parts are housed behind a hinged, lockable door. No risk exists to any personnel when operating the equipment in the normal manner, following the recommended operating procedures. All equipment maintenance and servicing procedures involve internal access and should be carried out only by trained personnel.

## **User-Serviceable Parts**

There are no user-serviceable parts behind covers requiring a tool for removal. All equipment maintenance and servicing procedures involving internal access requires the use of a tool and should be carried out only by trained personnel.

## INFORMATION FOR THE PROTECTION OF THE ENVIRONMENT Unit Servicing

This unit makes use of components dangerous for the environment, including electronic cards and other electronic components. Any of these components that are removed from the unit must be taken to specialized collection and disposal centers.

## **Unit Dismantling**

If this unit must be dismantled, this operation must be carried out only by properly trained and qualified specialized personnel. The unit must be taken to a center that specializes in collection and disposal of dangerous substances.

# **1.0 INTRODUCTION**

The Liebert NX Remote Monitoring Panel (RMP) is designed as a remote user interface to monitor Liebert NX Uninterruptible Power Systems. The RMP monochrome liquid crystal display measures 122 x 92mm (4.8 x 3.6 inches). It reports the same data and status and alarm messages that are shown by the LCD on the UPS door. The RMP does not offer control of the UPS.

The RMP should be installed in a room where it is readily and easily observed by personnel, such as facility and maintenance staff. This type location enhances the unit's capacity to provide notice if a status change or alarm requires an electrician or a UPS technician's intervention. The RMP can monitor only one Liebert NX UPS. If there are multiple Liebert NX UPS's, an RMP will need to be installed for each unit. For parallel systems, the system load information may be viewed via the system screen from any RMP that is connected to a UPS in that system (see **3.6 - Detailed Description of Menu Items**.)

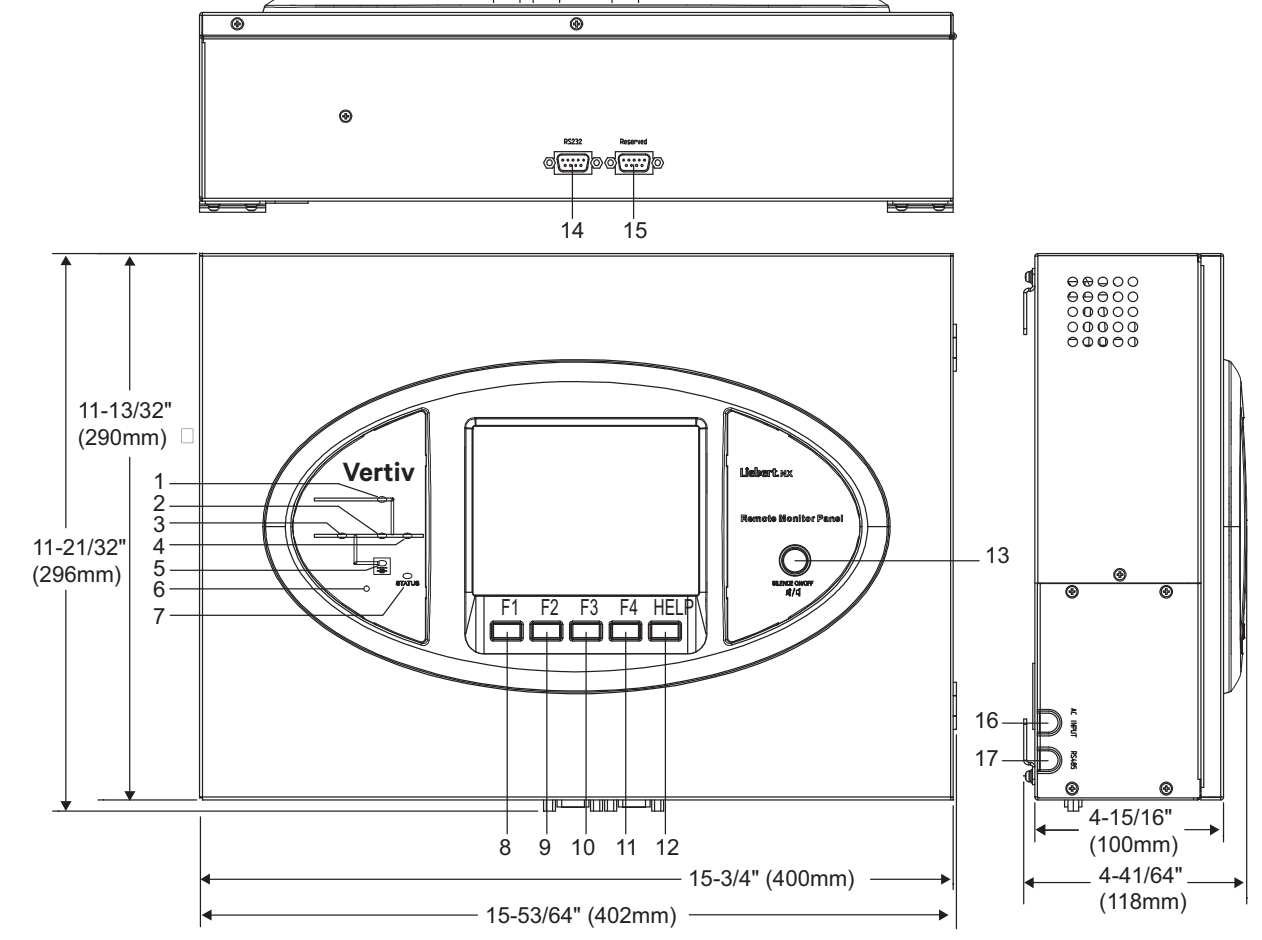

Figure 1 Remote Monitoring Panel components and functions

| Table 1 RMP component location i | n Figure 1 |
|----------------------------------|------------|
|----------------------------------|------------|

| 1 | Bypass Input                      | 1<br>0 | F3 Function Key                      |
|---|-----------------------------------|--------|--------------------------------------|
| 2 | Inverter—DC to AC                 | 11     | F4 Function Key                      |
| 3 | Rectifier—Input AC to DC          | 12     | НеІр Кеу                             |
| 4 | Load—AC Output                    | 13     | Silence On/Off Audible—Alarm<br>Mute |
| 5 | Battery—DC Backup                 | 14     | RS-232—for firmware update           |
| 6 | Audible Alarm—Buzzer              | 15     | RS-232—Reserved, not used            |
| 7 | UPS Status and Alarm<br>indicator | 16     | AC power input cable entry           |
| 8 | F1 Function Key                   | 17     | RS-485 communication cable entry     |
| 9 | F2 Function Key                   |        |                                      |

### Figure 2 Remote Monitoring Panel layout constraints

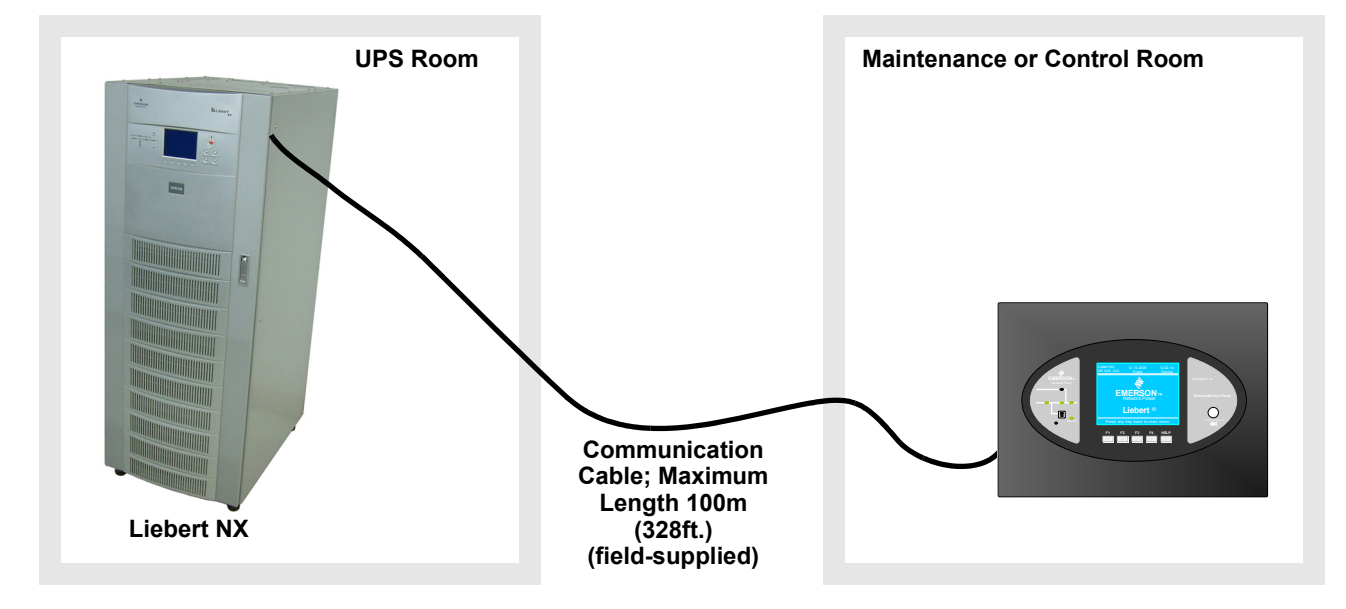

# **2.0 INSTALLATION**

## 2.1 PRELIMINARY CHECKS

Before beginning to install the RMP, verify that the equipment has reached site in its own packaging and in good general condition. Please notify immediately the shipper, Vertiv and your local Liebert representative of any damage. These items should be included in the package:

- RMP box with LCD screen
- 4 mounting screws
- 4 plastic wall anchors (6mm-by-26mm)
- 2 Phoenix connectors for connection with the UPS
- User manual

## 2.2 LOCATION

The RMP is designed for indoor use and should be installed in an environment with clean air and adequate ventilation to keep the temperature within the specified operating range (see **Table 17**). If the RMP is to be installed on a wall or other vertical surface, ensure that the surface can bear the weight (see **Table 16**) and there is no water leakage.

## 2.3 POWER SUPPLY

The RMP requires a 120V/230V AC input (for detailed electrical specifications, see Table 18).

#### Figure 3 RMP electrical input plug

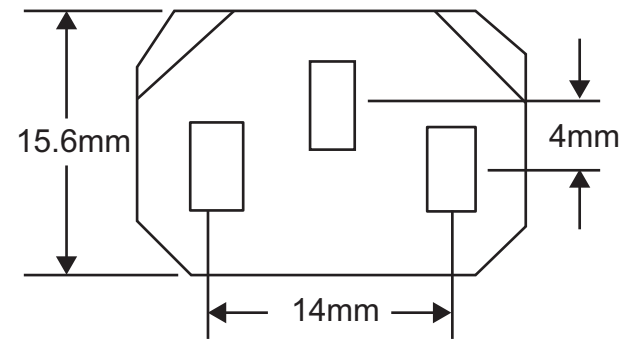

## 2.4 CABLE SPECIFICATIONS

Connect the RMP to the Liebert NX with a field-supplied communication cable meeting the specifications in **Table 2**.

Table 2 Communication cable specifications

| N<br>o | ltem               | Specification                                                     |
|--------|--------------------|-------------------------------------------------------------------|
| 1      | Connector<br>type  | Both terminals are all 4-pin Phoenix terminal (supplied with RMP) |
| 2      | Cable Length       | <100m (328ft.)                                                    |
| 3      | Cable type         | a shielded and twisted pair of 0.5 to 1 mm2 (16-20AWG) wires      |
| 4      | Connection<br>mode | See Figure 4                                                      |

#### Figure 4 Communication cable connection

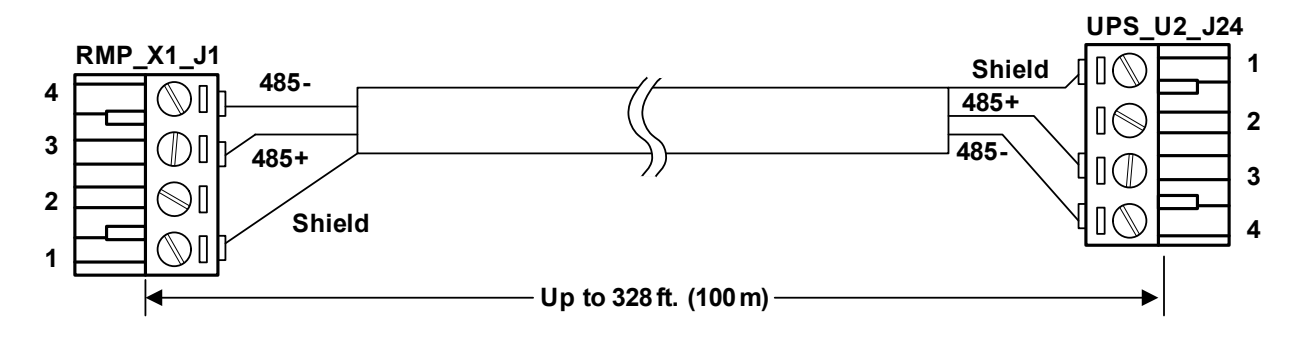

## 2.5 MOUNTING THE RMP ON DRYWALL

To hang the RMP on drywall or similar surface:

- 1. Drill four holes (6mm-by-26mm) in the wall, spacing them as shown in Figure 5.
- 2. Insert the four factory-supplied, plastic anchors into the holes.
- 3. Insert one screw into each anchor and tighten firmly.
- 4. Remove the four hooks from the RMP, reverse them, then reattach them to the RMP.
- 5. Hang the RMP on the wall by slipping the hooks over the heads of the screws and lowering the RMP slowly until the screws are seated in the slotted portion of the hooks.

#### Figure 5 Mounting hole dimensions

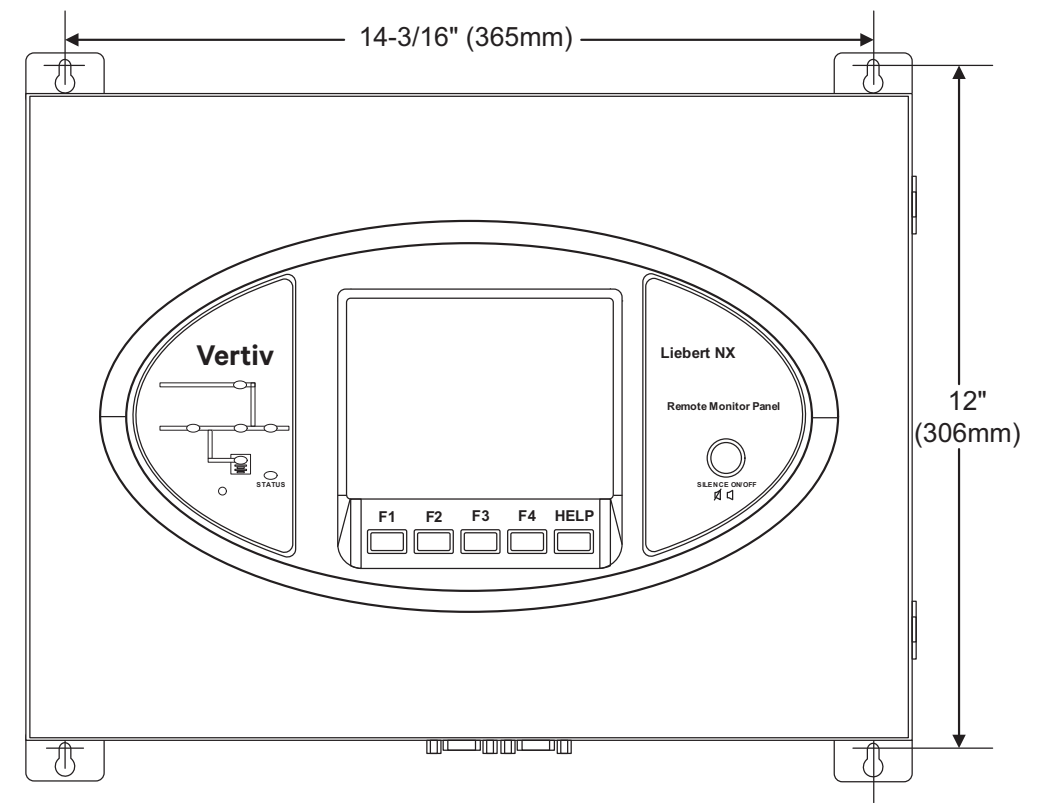

## 2.6 ELECTRICAL CONNECTIONS

Connect the power and communication cables to the RMP as shown in Figure 6.

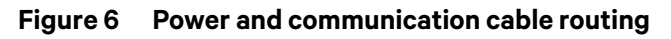

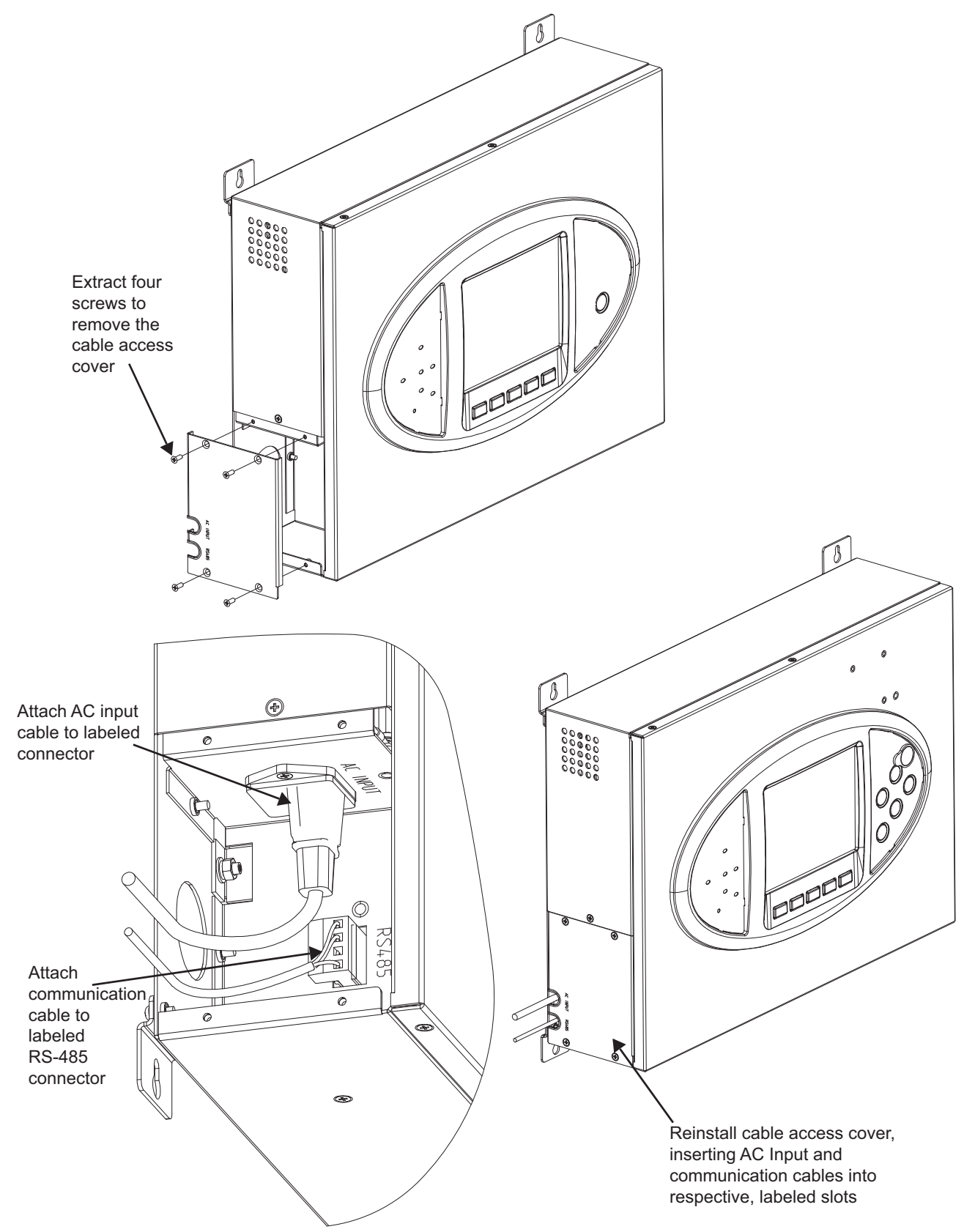

Connect the RS-485 communication cable to the Liebert NX as shown in Figure 7.

Figure 7 RS-485 cable connection to Liebert NX

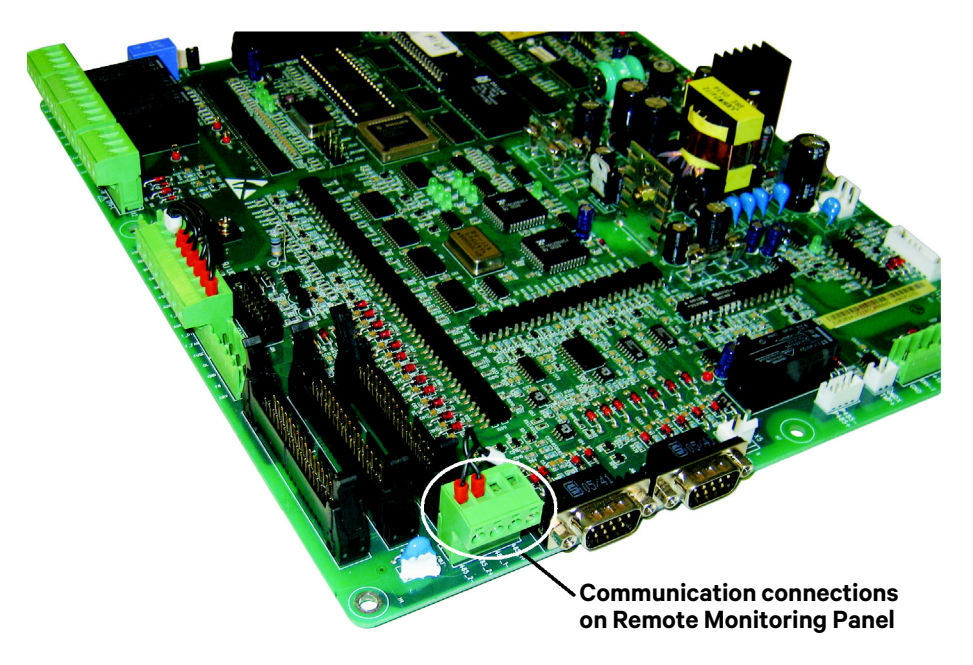

Connect the other end of the RS-485 signal cable to the X4 slot on the monitor board. The monitor board is inside the UPS front door.

# **3.0 OPERATION**

## 3.1 STARTUP AND RESET

The RMP will start as soon as the power supply is connected. The LCD will illuminate without any data displayed; the LEDs will light up yellow. After 20 seconds, all LED's will turn Off and the LCD will show the opening screen, shown in **Figure 8**, for 10 seconds.

## Figure 8 Opening screen

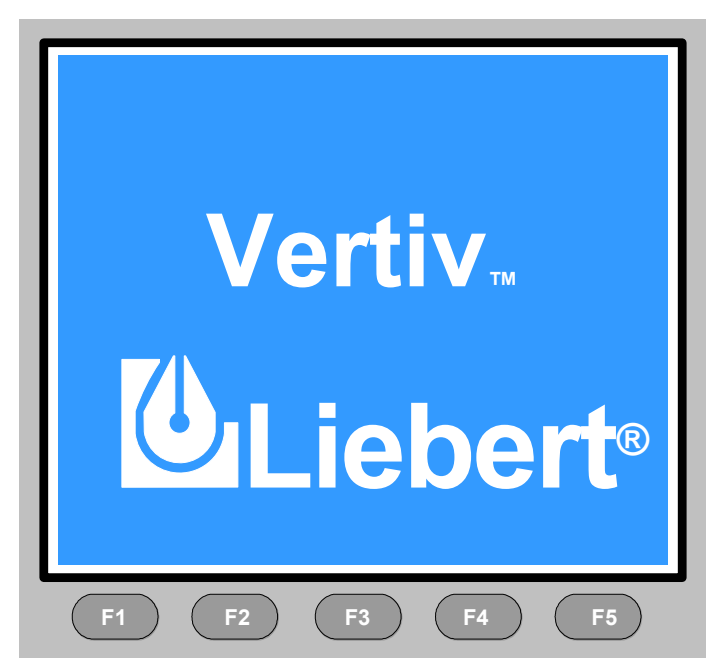

If all conditions above are met, the RMP will start to get all messages from the UPS. The screen in **Figure 9** will be displayed while the data is loading. The loading time is about 30 seconds.

### Figure 9 Data loading progress screen

| Liebert N<br>30kVA-32                      | IX<br>(3                        | 200<br>U           | 6-01-22<br>nit #1              | 1                                     | 2:30:36<br>Normal                   |
|--------------------------------------------|---------------------------------|--------------------|--------------------------------|---------------------------------------|-------------------------------------|
|                                            | Main                            | Вур                | ass                            | Outp                                  | ut                                  |
| Vphase<br>Iphase<br>Freq. Hz<br>Vline V    | Lo                              | A(AB)<br>ading d   | B(B<br>ata from                | C)<br>UPS                             | C(CA)<br>120<br>20.5<br>50.1<br>208 |
| P. F.<br>Input bre<br>Manual t<br>UPS in n | eaker clo<br>urn on<br>ormal mo | 0.99<br>sed<br>ode | 0.9<br>01-12<br>01-12<br>01-22 | 9<br>12:28:16<br>12:30:06<br>12:30:16 | 0.99                                |
|                                            |                                 |                    |                                |                                       | ?                                   |
| F1                                         | F2                              | ) (                | -3                             | F4                                    | HELP                                |

If the firmware in the UPS and the RMP are compatible, the RMP will display the screen shown in **Figure 10**. The Liebert NX screen will display the same screen.

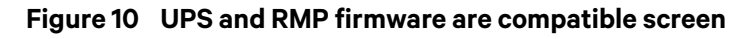

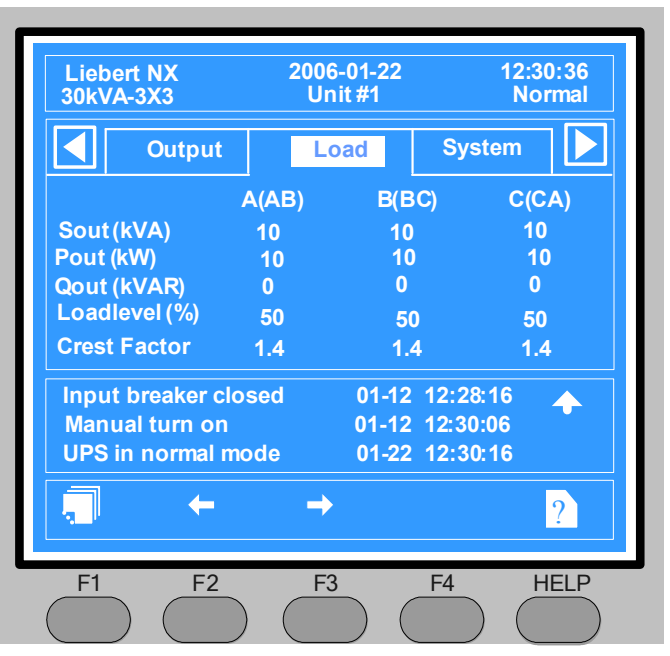

When the Silence On/Off button is pushed, the relevant screen in **Figure 11** will be displayed for 5 seconds.

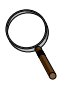

## NOTE

The Silence On/Off button will control only the audible alarm in the Remote Monitoring Panel. It will not silence the audible alarm in the UPS.

Figure 11 Silence On/Off screens

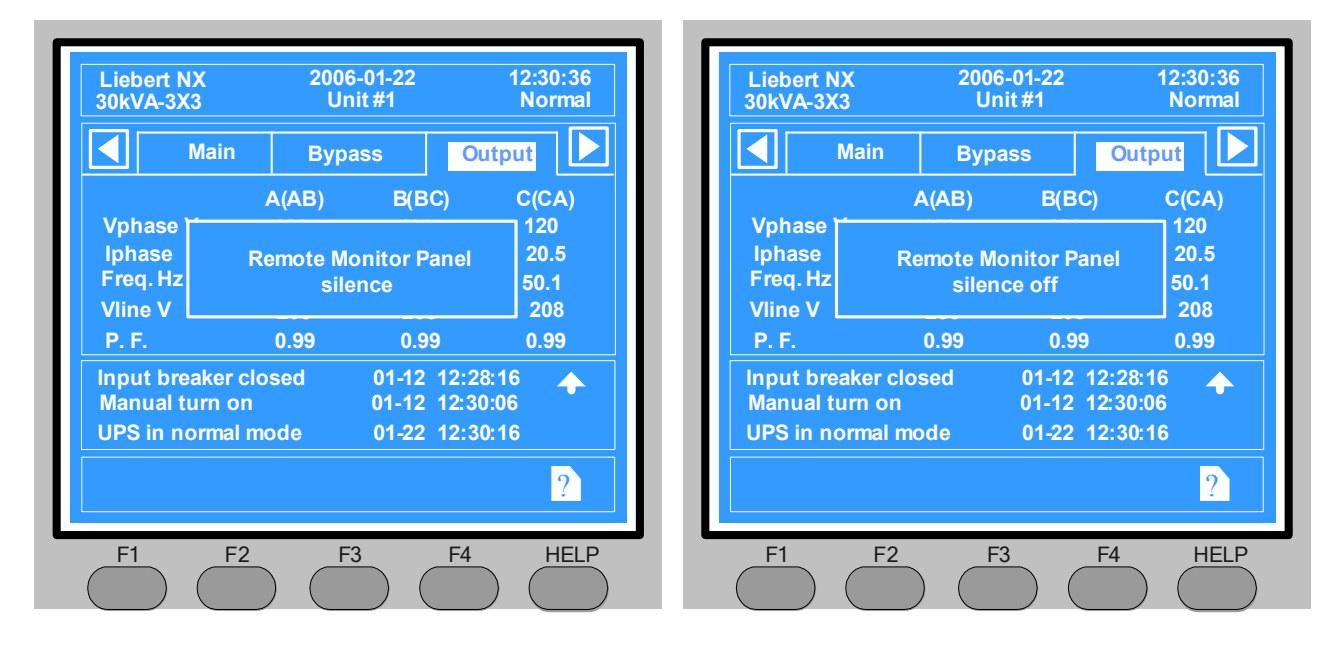

If the RMP is abnormal or the connection with the UPS is incorrect, the RMP will show the screen in **Figure 12** to report communication with UPS failed.

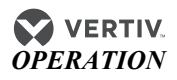

Figure 12 Communication with UPS failed

| Liebert N<br>30kVA-3X                   | X<br>3                         | 2006<br>Ur              | 6-01-22<br>nit #1             | 1                                | 2:30:36<br>Normal          |
|-----------------------------------------|--------------------------------|-------------------------|-------------------------------|----------------------------------|----------------------------|
|                                         | Main                           | Вур                     | ass                           | Outp                             | ut 🚺                       |
|                                         |                                | A(AB)                   | B(B                           | C)                               | C(CA)                      |
| Vphase<br>Iphase<br>Freq. Hz<br>Vline V | Con                            | nmunica<br>Fa<br>CommEi | tion with<br>iled<br>rrID=0x0 | n UPS<br>1                       | 120<br>20.5<br>50.1<br>208 |
| P. F.                                   |                                | 0.99                    | 0.9                           | 9                                | 0.99                       |
| Input bre<br>Manual to<br>UPS in no     | aker clo<br>urn on<br>ormal mo | sed<br>ode              | 01-12<br>01-12<br>01-22       | 12:28:16<br>12:30:06<br>12:30:16 | 5 <b>↑</b><br>5            |
|                                         |                                |                         |                               |                                  | ?                          |
| F1                                      | F2                             | ) (F                    | 3                             | F4                               | HELP                       |

If the RMP is functioning properly and the connection with UPS is correct, but the UPS does not support the communication function with RMP, then the RMP will display a the screen shown in **Figure 13** to report *Firmware is not Compatible with UPS*.

Figure 13 Firmware not compatible with UPS screen

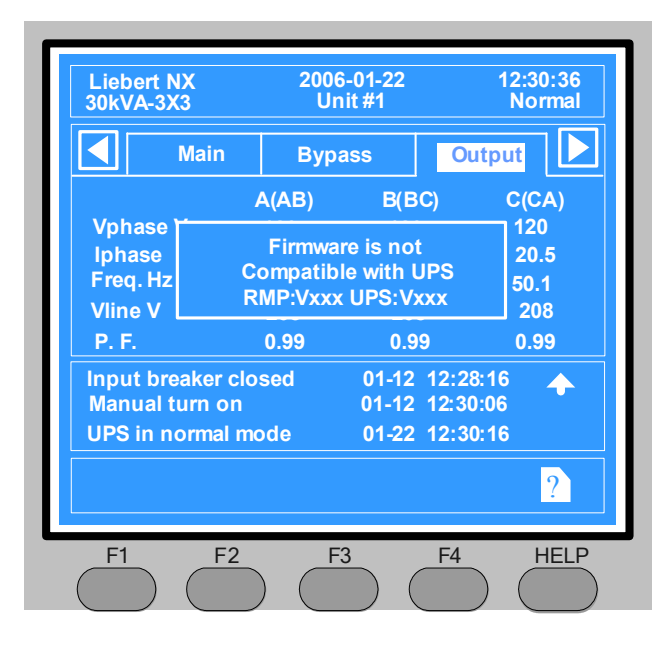

If the RMP determines that the UPS firmware is not compatible, after loading all messages available from the UPS, the RMP will display the screen shown in **Figure 13**.

## 3.2 LED MIMIC POWER FLOW

The LEDs mounted on the mimic flow chart represent the various power paths and current UPS operational status.

### Table 3 Rectifier indicator

| Green                 | Rectifier in normal operation                                          |
|-----------------------|------------------------------------------------------------------------|
| Flashin<br>g<br>Green | Input AC Normal, but rectifier not operating                           |
| Red                   | Rectifier failed                                                       |
| Off                   | Rectifier not operating, input AC not available or out of normal range |

Table 4Battery indicator

| Green                 | Battery Normal, but discharging and powering the load                                                                             |
|-----------------------|----------------------------------------------------------------------------------------------------|
| Flashin<br>g<br>Green | Battery end of discharge pre-warning                                                                                              |
| Red                   | Battery abnormal (failed, absent or polarity reversed) or<br>battery converter abnormal (failed, overcurrent,<br>overtemperature) |
| Off                   | Battery and Converter Normal, Battery charging                                                                                    |

#### Table 5 Bypass indicator

| Green | Load on bypass power                                                    |
|-------|-------------------------------------------------------------------------|
| Red   | Bypass not available, out of normal range or static bypass switch fault |
| Off   | Bypass normal, load not on bypass                                       |

#### Table 6Inverter indicator

| Green                 | Inverter normal and powering the load                                 |
|-----------------------|-----------------------------------------------------------------------|
| Flashin<br>g<br>Green | Inverter On, starting up, synchronizing, or standing by (ECO<br>Mode) |
| Red                   | Inverter failed                                                       |
| Off                   | Inverter not operating                                                |

#### Table 7 Load indicator

| Gree<br>n | UPS output On and normal     |
|-----------|------------------------------|
| Red       | UPS output On and overloaded |
| Off       | UPS output Off.              |

#### Table 8 Status (Alarm) indicator

| Gree<br>n  | Normal operation                             |
|------------|----------------------------------------------|
| Yello<br>w | UPS Warning, e.g. AC Input Failure           |
| Red        | UPS fault (eg., fuse or hardware<br>failure) |

## 3.3 AUDIBLE ALARMS—BUZZER

UPS activity is accompanied by the following sounds:

#### Table 9 Audible alarm key

| Single beep            | Direct Access key<br>acknowledgment      |
|------------------------|------------------------------------------|
| One beep per<br>second | UPS Warning, (ex. AC Input<br>Failure)   |
| Continuous beep        | Fault, (ex. Fuse or Hardware<br>Failure) |

## 3.4 DIRECT ACCESS PUSH BUTTONS—KEYS

The NX Remote Monitoring Panel has one direct access push button: Silence On/Off. The Silence On/Off button is a toggle type buzzer mute; any new fault re-enables the buzzer.

## 3.5 LCD MONITOR AND MENU KEYS

The menu-driven, 320 x 240 dot graphic LCD monitor displays real time data and, at the same time, stores 512 historical records that can be retrieved for reference and diagnosis.

The user can perform commands or browse through the input, output, load and battery parameters. For quick reference, the UPS status and any warnings are always highlighted without the need of navigating through the menu. The versions of converter firmware, inverter firmware and internal monitor firmware can also be displayed on the LCD. Menu keys F1 to F4 are used to navigate within the graphic LCD monitor windows.

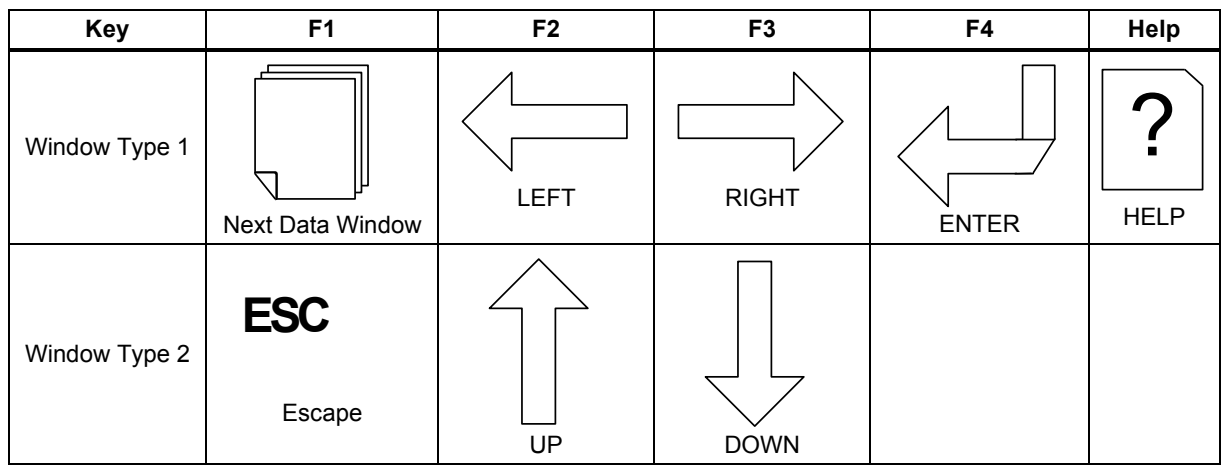

 Table 10
 Menu key lcons and their meaning

#### Figure 14 Graphic LCD monitor windows and keypad

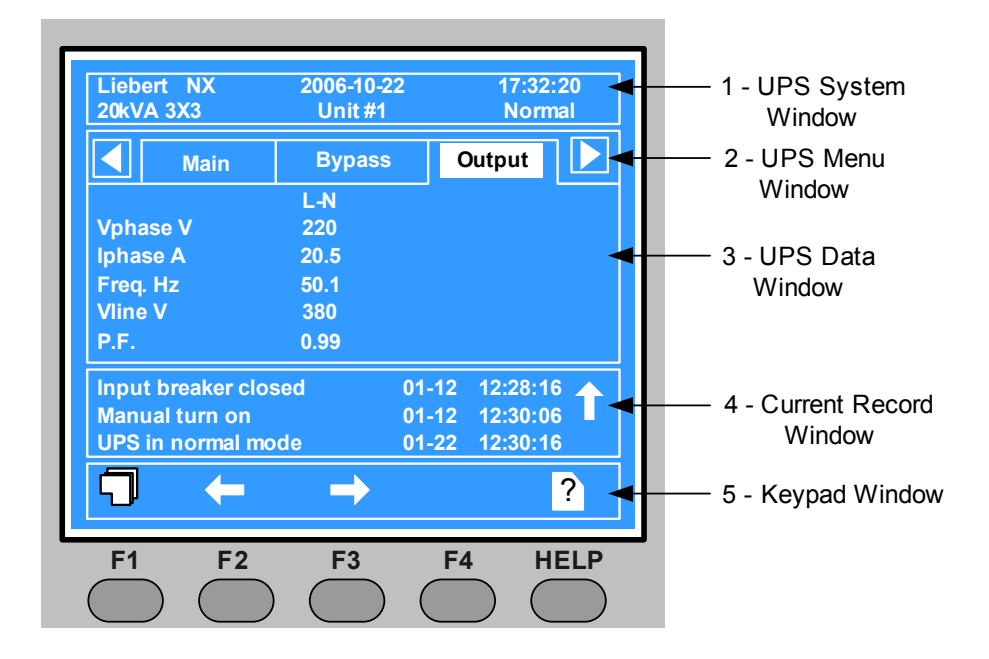

The function of keys F1 to F4 is shown by a self-explanatory icon as appropriate for the particular window. As shown in **Figure 14** above, pressing F1 moves the cursor (resting in *OUTPUT*) from the UPS Menu Window (2) to current record window (4) where it would first rest in *input breaker closed*. In a similar manner, pressing F2 would move the cursor from the Output data window to the Bypass data window.

The summary menu tree is shown in **Figure 15**. Refer to **Table 12** for a detailed description of each menu item.

#### Figure 15 Menu tree

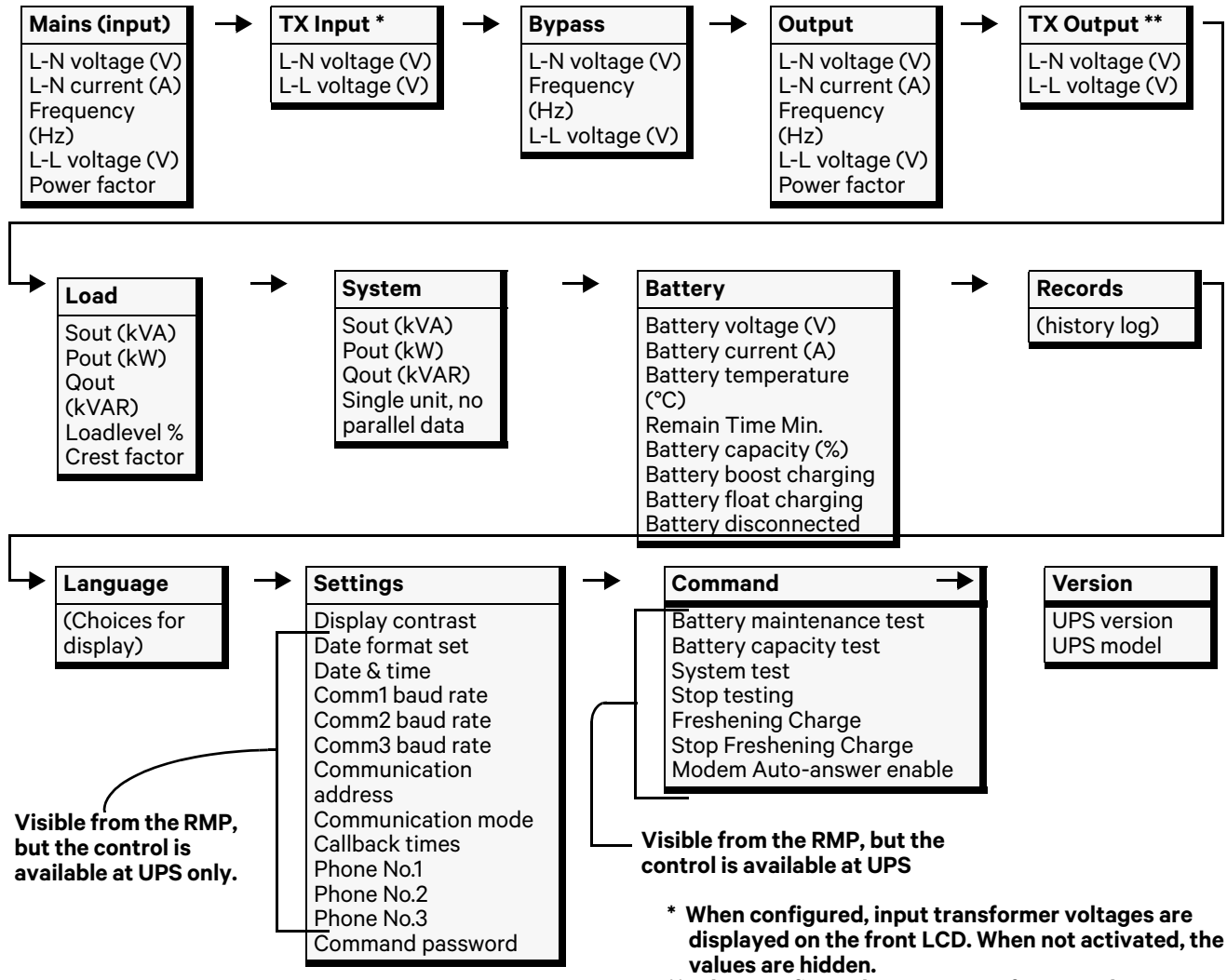

\*\* When configured, output transformer voltages are

## 3.6 DETAILED DESCRIPTION OF MENU ITEMS

The description that follows refers to the graphic LCD monitor window shown in **Figure 14**. UPS System Window. This fixed-pane window displays current time and date and identifies the UPS, its configuration and its status.

| Table 11 | UPS system | window |
|----------|------------|--------|
|----------|------------|--------|

| Description                                                     | Explanation                                                                                                    |
|-----------------------------------------------------------------|----------------------------------------------------------------------------------------------------|
| Liebert NX                                                      | UPS family name                                                                                                    |
| 2005-10-22                                                      | YYYY-MM-DD (see Settings menu for other date formats)                                                                                                    |
| 12:30:36                                                        | Current Time (24 hr HH:MM:SS format)                                                                                                    |
| 30kVA-3x3                                                       | 30kVA = UPS rated output, 3 x 3 = 3-phase input and output                                                                                                    |
| (Configuration)<br>Single, ECO,<br>Master, Slave or Unit<br># 1 | Single = single double-conversion unit<br>ECO = single stand-by unit with double-conversion<br>fall-back<br>Master = master in a 1+1 Hot Stand-By system<br>Slave = slave in a 1+1 Hot Stand-By system<br>Unit # 1 = of max 6 double-conversion units in a parallel<br>system |
| (Status)<br>Normal, Warning or<br>Fault                         | Normal = UPS operating Normal<br>Warning = System attention required, e.g., AC Input<br>Failure<br>Fault = UPS Fuse or Hardware Failure                                                                                                    |

## Menu and Data Window

Use the horizontal arrow keys to navigate between any of the selectable menu and data windows.

| Table 12 | Descriptions of RMP menus and data window items |
|----------|-------------------------------------------------|
|          |                                                 |

| Menu<br>Type     | ltem                                 | Type Explanation  |
|------------------|--------------------------------------|-------------------|
|                  | L-N voltage (V)                      | Phase voltage     |
|                  | L-N current (A)                      | Phase current     |
| Mains<br>(input) | Frequency (Hz)                       | Input frequency   |
| (input)          | L-L voltage (V)                      | Line-line voltage |
|                  | Power factor                         | Power factor      |
|                  | L-N voltage (V)                      | Phase voltage     |
| TX Input         | L-L voltage (V) Line-line<br>voltage |                   |
|                  | L-N voltage (V)                      | Phase voltage     |
| Bypass           | Frequency (Hz)                       | Bypass frequency  |
|                  | L-L voltage (A)                      | Line-line voltage |
|                  | L-N voltage (V)                      | Phase voltage     |
|                  | L-N current (A)                      | Phase current     |
| Output           | Frequency (Hz)                       | Output frequency  |
|                  | L-L voltage (V)                      | Line-line voltage |
|                  | Power factor                         | Power factor      |
| TV Output        | L-N voltage (V)                      | Phase voltage     |
|                  | L-L voltage (V)                      | Line-line voltage |

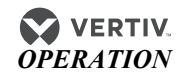

| Sout (kVA)Sout: Apparent powerPout (kW)Pout: Active powerLoad level %Out: Reactive powerLoad level %The percent of the UPS rating loadCrest factorOutput current Crest FactorSout (kVA)Sout: Apparent powerPout (kW)Pout: Active powerOout (kVAR)Out: Reactive powerSout (kVA)Sout: Apparent powerSout (kVA)Pout: Active powerSout (kVAR)Out: Reactive powerSout (kVAR)Battery bus voltageBattery voltage (V)Battery bus voltageBattery current (A)Battery bus currentBattery temperature (CC)Battery bus currentBattery temperature (CC)Battery is float chargingBattery float chargingBattery is float chargingBattery float chargingBattery is float chargingBattery float chargingBattery is float chargingLanguageChoices for text displayed)User may select any of 12 languages for LCD text.LanguageCommunication baud rate setting for IntelliSlot 1Communication address *Set the date and timeCommunication baud rate *Communication baud rate setting for IntelliSlot 3Communication address *Nise setting is applicable to RS-485 communication modePhone No.1*When IntelliSlot 1 Communication Mode is Modem, this is the first phone<br>number to be dialed (to send an alarm notification).Phone No.2*When IntelliSlot 1 Communication Mode is Modem, this is the second phone<br>number to be dialed (to send an alarm notification).Phone N                                                                                                    | Menu<br>Type | Item                          | Type Explanation                                                                                                    |
|----------------------------------------------------------------------------------------------------|--------------|-------------------------------|----------------------------------------------------------------------------------------------------|
| Pout (kW)Pout: Active powerQout (kVAR)Qout: Reactive powerLoad level %The percent of the UPS rating loadCrest factorOutput current Crest FactorSystemSout (kVA)Sout: Apparent powerPout (kW)Pout: Active powerQut (kVAR)Qout: Reactive powerSingle unit, no parallel dataWhen configured as a single unit, UPS has only native load, no system load.Battery voltage (V)Battery bus voltageBattery voltage (V)Battery turmentBattery tourgent (C)Battery turmentBattery tourgent (C)Battery turne remainingBattery toos chargingBattery is foot chargingBattery foot chargingBattery is foot chargingBattery disconnectedBattery is not connectedRecords(history log)User may select any of 12 languages for LCD text.Display contrastAdjust the LCD display contrastComm baud rate*Communication baud rate setting for IntelliSlot 1Comm 2 aud rate*Communication baud rate setting for IntelliSlot 1Comm 2 baud rate*Communication baud rate setting for IntelliSlot 1Comma baud rate*Communication baud rate setting for IntelliSlot 3Communication address*This setting is applicable to RS-485 communication modePhone No.1*When IntelliSlot 1 Communication Mode is Modem, this is the first phone<br>number to be dialed (to send an alarm notification).Phone No.2*When IntelliSlot 1 Communication Mode is Modem, this is the setting for<br>number to be dialed (to send an alarm notification).Phone No.                                                                                                    | Load         | Sout (kVA)                    | Sout: Apparent power                                                                                                    |
| LoadQout (KVAR)Qout: Reactive powerLoad level %The percent of the UPS rating loadCrest factorOutput current Crest FactorSout (KVA)Sout: Apparent powerSout (KVA)Qout: Reactive powerQout (KVAR)Qout: Reactive powerGout (kVAR)Battery tous powerBattery oltage (V)Battery bus voltageBattery voltage (V)Battery bus voltageBattery current (A)Battery bus currentBattery temperature (°C)Battery temperature °CBattery foot chargingBattery is boost chargingBattery foot chargingBattery is boost chargingBattery foot chargingBattery is not connectedRecords(history log)Displays all records in the history logLanguageChoices for text displayed)User may select any of 12 languages for LCD text.Date format set *Choose the format for date display: M/D/Y, D/M/Y, M/D/Y, Y/M/DDate format set*Communication baud rate setting for IntelliSlot 1Communication address*This setting is applicable to RS-485 communication modeCommunication address*This setting is any plicable to send an alm nortification.Phone No.1*When IntelliSlot 1 Communication Mode is Modem, this is the first phone<br>number to be dialed (to send an alam notification).Phone No.2*When IntelliSlot 1 Communication Mode is Modem, this is the first phone<br>number to be dialed (to send an alam notification).Phone No.2*When IntelliSlot 1 Communication Mode is Modem, this is the first phone<br>number to be dialed (to send an alam notification).<                                                                                                    |              | Pout (kW)                     | Pout: Active power                                                                                                    |
| Load level %The percent of the UPS rating loadCreat factorOutput current Crest FactorSystemSout (KVA)Sout: Apparent powerPout (KW)Pout: Active powerOut (KVAR)Out: Reactive powerSingle unit, no parallel dataWhen configured as a single unit, UPS has only native load, no system load.Battery voltage (V)Battery bus voltageBattery current (A)Battery bus voltageBattery tamperature (°C)Battery turmerature *CRemain Time Min.Battery turme meaniningBattery float chargingBattery is hoot chargingBattery disconnectedBattery is not connectedRecords(history log)Displays all records in the history logLanguageCchoices for text displayed)User may select any of 12 languages for LCD text.Comma baud rate*Communication baud rate setting for IntelliSlot 1Comma baud rate*Communication baud rate setting for IntelliSlot 2Communication address*This setting is applicable to RS-485 communication modeCommunication address*When IntelliSlot 1 Communication Mode is Modem, this is the first phone<br>number to be dialed (to send an alarm notification).Phone No.1*When IntelliSlot 1 Communication Mode is Modem, this is the second phone<br>number to be dialed (to send an alarm notification).Phone No.2*When IntelliSlot 1 Communication Mode is Modem, this is the third phone<br>number to be dialed (to send an alarm notification).Phone No.3*When IntelliSlot 1 Communication Mode is Modem, this is the third phone<br>number to be dialed (to send an alarm notifica                                                           |              | Qout (kVAR)                   | Qout: Reactive power                                                                                                    |
| Crest factorOutput current Crest FactorSystemSout (kVA)Sout: Apparent powerPout (kW)Pout: Active powerSingle unit, no parallel datWhen configured as a single unit, UPS has only native load, no system load.Battery voltage (V)Battery bus voltageBattery current (A)Battery temperature °CRemain Time Min.Battery is boost chargingBattery foot chargingBattery is boost chargingBattery disconnectedBattery is not connectedRecords(history log)Chorse for text displayed)User may select any of 12 languages for LCD text.Date format set *Choose the format for date display: M/D/Y, D/M/Y, M/D/Y, Y/M/DDate format set *Communication baud rate setting for IntelliSlot 1Commonication address *This setting is applicable to RS-485 communication modeSettingCommunication baud rate setting for IntelliSlot 2Communication mode *Communication Mode SettingCallback times *When IntelliSlot 1 Communication Mode is Modem, this is the first phone<br>number to be dialed (to send an alarm notification.Phone No.1 *When IntelliSlot 1 Communication Mode is Modem, this is the first phone<br>number to be dialed (to send an alarm notification).Phone No.3 *When IntelliSlot 1 Communication Mode is Modem, this is the third phone<br>number to be dialed (to send an alarm notification).Command password *When IntelliSlot 1 Communication Mode is Modem, this is the third phone<br>number to be dialed (to send an alarm notification).                                                                                                    |              | Load level %                  | The percent of the UPS rating load                                                                                                    |
| SystemSout (kVA)Sout: Apparent powerPout (kW)Pout: Active powerOut (kVAR)Qout: Reactive powerSingle unit, no parallel dataWhen configured as a single unit, UPS has only native load, no system load.Battery voltage (V)Battery bus voltageBattery current (A)Battery temperature °CBattery temperature (°C)Battery temperature °CRemain Time Min.Battery temperature °CBattery bost chargingBattery is boost chargingBattery dot chargingBattery is float chargingBattery dot chargingBattery is not connectedRecords(history log)Displays all records in the history logLanguage(choices for text displayed)User may select any of 12 languages for LCD text.Display contrastAdjust the LCD display contrastDate format set*Choose the format for date display: M/D/Y, M/D/Y, M/D/Y, M/D/YDate & time*Communication baud rate setting for IntelliSlot 1Comm2 baud rate*Communication baud rate setting for IntelliSlot 2Communication address*This setting is applicable to RS-485 communication modeCommunication mode*Communication Mode is Modem, this parameter sets the number of times a number is redialed to send an alarm notification.Phone No.1*When IntelliSlot 1 Communication Mode is Modem, this is the first phone number to be dialed (to send an alarm notification.Phone No.2*When IntelliSlot 1 Communication Mode is Modem, this is the first phone number to be dialed (to send an alarm notification.Phone No.3*When IntelliSlot 1 Communication Mode is M                                                                         |              | Crest factor                  | Output current Crest Factor                                                                                                    |
| System         Pout (kW)         Pout: Active power           Out (kVAR)         Qout: Reactive power           Single unit, no parallel data         When configured as a single unit, UPS has only native load, no system load.           Battery voltage (V)         Battery bus voltage           Battery current (A)         Battery bus current           Battery temperature (°C)         Battery temperature °C           Remain Time Min.         Battery temperature °C           Battery boost charging         Battery is float charging           Battery disconnected         Battery is not connected           Records         (history log)         Displays all records in the history log           Language         (choices for text displayed)         User may select any of 12 languages for LCD text.           Date format set*         Choose the format for date display: M/D/Y, D/M/Y, M/D/Y, M/D/Y           Date & time*         Set the date and time           Comm1 baud rate*         Communication baud rate setting for IntelliSlot 1           Comm2 baud rate*         Communication baud rate setting for IntelliSlot 2           Comm2 baud rate*         Communication Mode Setting           Callback times*         This setting is applicable to RS-485 communication.           Phone No.1*         When IntelliSlot 1 Communication Mode is Modem, this the first phonen number to be dialed (tos                                                                                                    |              | Sout (kVA)                    | Sout: Apparent power                                                                                                    |
| System         Qout (kVAR)         Qout: Reactive power           Single unit, no parallel data         When configured as a single unit, UPS has only native load, no system load.           Battery voltage (V)         Battery bus voltage           Battery current (A)         Battery bus current           Battery temperature (°C)         Battery temperature °C           Remain Time Min.         Battery tumperature °C           Battery foot charging         Battery time remaining           Battery foot charging         Battery is boost charging           Battery disconnected         Battery is not connected           Records         (choices for text displayed)         User may select any of 12 languages for LCD text.           Display contrast         Adjust the LCD display contrast         Date format set*           Date format set*         Choose the format for date display: M/D/Y, D/M/Y, M/D/Y, Y/M/D           Date & time*         Set the date and time           Communication baud rate setting for IntelliSlot 1         Communication baud rate setting for IntelliSlot 2           Communication address*         This setting is applicable to RS-485 communication mode           Communication mode*         Communication Mode is Modem, this is the first phone number to be dialed (to send an alarm notification).           Phone No.1*         When IntelliSlot 1 Communication Mode is Modem, this is the second ph                                                                         | Sustam       | Pout (kW)                     | Pout: Active power                                                                                                    |
| Single unit, no parallel dataWhen configured as a single unit, UPS has only native load, no system load.Battery voltage (V)Battery bus voltageBattery current (A)Battery bus currentBattery temperature (°C)Battery temperature °CBattery temperature (°C)Battery temperature °CBattery bost chargingBattery to chargingBattery float chargingBattery is boot chargingBattery disconnectedBattery is not connectedRecords(history log)Displays all records in the history logLanguage(choices for text displayed)User may select any of 12 languages for LCD text.Date format set *Choose the format for date display: M/D/Y, D/M/Y, M/D/Y, Y/M/DDate format set *Communication baud rate setting for IntelliSlot 1Comm2 baud rate *Communication baud rate setting for IntelliSlot 2Comm3 baud rate *Communication baud rate setting for IntelliSlot 2Communication address*This setting is applicable to RS-485 communication modeCallback times *When IntelliSlot 1 Communication Mode is Modem, this parameter sets the number to be dialed (to send an alarn notification.Phone No.2 *When IntelliSlot 1 Communication Mode is Modem, this is the first phone number to be dialed (to send an alarn notification).Phone No.3 *When IntelliSlot 1 Communication Mode is Modem, this is the third phone number to be dialed (to send an alarn notification).Phone No.3 *When IntelliSlot 1 Communication Mode is Modem, this is the second phone number to be dialed (to send an alarn notification).Phone No.3 *When IntelliSlot 1 Communicati          | System       | Qout (kVAR)                   | Qout: Reactive power                                                                                                    |
| Battery voltage (V)         Battery bus voltage           Battery current (A)         Battery bus current           Battery temperature (°C)         Battery temperature °C           Battery boost charging         Battery run time remaining           Battery boost charging         Battery is boost charging           Battery float charging         Battery is boost charging           Battery disconnected         Battery is not connected           Records         (history log)         Displays all records in the history log           Language         (choices for text displayed)         User may select any of 12 languages for LCD text.           Date format set *         Choose the format for date display: M/D/Y, D/M/Y, M/D/Y, Y/M/D           Date format set *         Communication baud rate setting for IntelliSlot 1           Comm2 baud rate *         Communication baud rate setting for IntelliSlot 2           Comm3 baud rate *         Communication mode           Callback times *         When IntelliSlot 1 Communication mode           Phone No.1*         When IntelliSlot 1 Communication Mode is Modem, this is the first phone number to be dialed (to send an alarm notification).           Phone No.2*         When IntelliSlot 1 Communication Mode is Modem, this is the first phone number to be dialed (to send an alarm notification).           Phone No.3*         When IntelliSlot 1 Communication Mode is Modem, this is t                                                                |              | Single unit, no parallel data | When configured as a single unit, UPS has only native load, no system load.                                                                         |
| Battery current (A)         Battery bus current           Battery temperature (°C)         Battery temperature °C           Remain Time Min.         Battery run time remaining           Battery boost charging         Battery is boost charging           Battery float charging         Battery is float charging           Battery disconnected         Battery is not connected           Records         (history log)         Displays all records in the history log           Language         (choices for text displayed)         User may select any of 12 languages for LCD text.           Display contrast         Display contrast         Date format set *           Date format set *         Choose the format for date display: M/D/Y, D/M/Y, M/D/Y, Y/M/D           Date & time *         Set the date and time           Comm1 baud rate *         Communication baud rate setting for IntelliSlot 1           Comm2 baud rate *         Communication baud rate setting for IntelliSlot 2           Comm3 baud rate *         Communication Mode is Modem, this parameter sets the number of times a number is redialed to send an alarm notification.           Phone No.1*         When IntelliSlot 1 Communication Mode is Modem, this is the first phone number to be dialed (to send an alarm notification).           Phone No.2 *         When IntelliSlot 1 Communication Mode is Modem, this is the third phone number to be dialed (to send an alarm notification).                                                      |              | Battery voltage (V)           | Battery bus voltage                                                                                                    |
| BatteryBattery temperature (°C)Battery temperature °CRemain Time Min.Battery run time remainingBattery boost chargingBattery is boost chargingBattery float chargingBattery is float chargingBattery disconnectedBattery is not connectedRecords(history log)Displays all records in the history logLanguage(choices for text displayed)User may select any of 12 languages for LCD text.Display contrastDisplay contrastDate format set *Date format set *Choose the format for date display: M/D/Y, D/M/Y, M/D/Y, Y/M/DDate & time *Communication baud rate setting for IntelliSlot 1Comm2 baud rate *Communication baud rate setting for IntelliSlot 2Comm3 baud rate *Communication baud rate setting for IntelliSlot 3Communication address *This setting is applicable to RS-485 communication modeCommunication mode *Communication Mode is Modem, this parameter sets the number of times a number is redialed to send an alarm notification.Phone No.1*When IntelliSlot 1 Communication Mode is Modem, this is the first phone number to be dialed (to send an alarm notification).Phone No.2*When IntelliSlot 1 Communication Mode is Modem, this is the second phone number to be dialed (to send an alarm notification).Phone No.3*When IntelliSlot 1 Communication Mode is Modem, this is the third phone number to be dialed (to send an alarm notification).Phone No.3*When IntelliSlot 1 Communication Mode is Modem, this is the third phone number to be dialed (to send an alarm notification).Phone No.3*When IntelliSlot 1 Communicati |              | Battery current (A)           | Battery bus current                                                                                                    |
| BatteryRemain Time Min.Battery run time remainingBattery boost chargingBattery is boost chargingBattery float chargingBattery is float chargingBattery disconnectedBattery is not connectedRecords(history log)Displays all records in the history logLanguage(choices for text displayed)User may select any of 12 languages for LCD text.Display contrastAdjust the LCD display contrastDate format set *Choose the format for date display: M/D/Y, D/M/Y, M/D/Y, Y/M/DDate & time *Set the date and timeComm baud rate *Communication baud rate setting for IntelliSlot 1Comma baud rate *Communication baud rate setting for IntelliSlot 2Communication address *This setting is applicable to RS-485 communication modeCallback times *When IntelliSlot 1 Communication Mode is Modem, this parameter sets the number of times a number is redialed to send an alarm notification.Phone No.1*When IntelliSlot 1 Communication Mode is Modem, this is the second phone number to be dialed (to send an alarm notification).Phone No.3*When IntelliSlot 1 Communication Mode is Modem, this is the second phone number to be dialed (to send an alarm notification).Phone No.3*When IntelliSlot 1 Communication Mode is Modem, this is the third phone number to be dialed (to send an alarm notification).                                                                                                    |              | Battery temperature (°C)      | Battery temperature °C                                                                                                    |
| Battery boost chargingBattery is boost chargingBattery float chargingBattery is float chargingBattery disconnectedBattery is not connectedRecords(history log)Displays all records in the history logLanguage(choices for text displayed)User may select any of 12 languages for LCD text.Display contrastAdjust the LCD display contrastDate format set*Choose the format for date display: M/D/Y, D/M/Y, M/D/Y, Y/M/DDate & time*Set the date and timeComm1 baud rate*Communication baud rate setting for IntelliSlot 1Comm2 baud rate*Communication baud rate setting for IntelliSlot 2Comm3 baud rate*Communication baud rate setting for IntelliSlot 3Communication mode*Communication Mode SettingCallback times*When IntelliSlot 1 Communication Mode is Modem, this parameter sets the number of times a number is redialed to send an alarm notification.Phone No.1*When IntelliSlot 1 Communication Mode is Modem, this is the first phone number to be dialed (to send an alarm notification).Phone No.3*When IntelliSlot 1 Communication Mode is Modem, this is the second phone number to be dialed (to send an alarm notification).Phone No.3*When IntelliSlot 1 Communication Mode is Modem, this is the third phone number to be dialed (to send an alarm notification).Command password*User can modify the command password.                                                                                                    | Battery      | Remain Time Min.              | Battery run time remaining                                                                                                    |
| Battery float chargingBattery is float chargingBattery disconnectedBattery is not connectedRecords(history log)Displays all records in the history logLanguage(choices for text displayed)User may select any of 12 languages for LCD text.Display contrastAdjust the LCD display contrastDate format set*Choose the format for date display: M/D/Y, D/M/Y, M/D/Y, Y/M/DDate stime*Set the date and timeComm1 baud rate*Communication baud rate setting for IntelliSlot 1Comm2 baud rate*Communication baud rate setting for IntelliSlot 2Comm3 baud rate*Communication baud rate setting for IntelliSlot 3Communication address*This setting is applicable to RS-485 communication modeCommunication mode*Communication Mode SettingPhone No.1*When IntelliSlot 1 Communication Mode is Modem, this is the first phone<br>number to be dialed (to send an alarm notification).Phone No.2*When IntelliSlot 1 Communication Mode is Modem, this is the first phone<br>number to be dialed (to send an alarm notification).Phone No.3*When IntelliSlot 1 Communication Mode is Modem, this is the first phone<br>number to be dialed (to send an alarm notification).Phone No.3*When IntelliSlot 1 Communication Mode is Modem, this is the third phone<br>number to be dialed (to send an alarm notification).Command password*User can modify the command password.                                                                                                    |              | Battery boost charging        | Battery is boost charging                                                                                                    |
| Battery disconnectedBattery is not connectedRecords(history log)Displays all records in the history logLanguage(choices for text displayed)User may select any of 12 languages for LCD text.Display contrastAdjust the LCD display contrastDate format set*Choose the format for date display: M/D/Y, D/M/Y, M/D/Y, Y/M/DDate & time*Set the date and timeComm1 baud rate*Communication baud rate setting for IntelliSlot 1Comm2 baud rate*Communication baud rate setting for IntelliSlot 2Comm3 baud rate*Communication baud rate setting for IntelliSlot 3Communication address*This setting is applicable to RS-485 communication modeCallback times*When IntelliSlot 1 Communication Mode is Modem, this parameter sets the number of times a number is redialed to send an alarm notification.Phone No.1*When IntelliSlot 1 Communication Mode is Modem, this is the first phone number to be dialed (to send an alarm notification).Phone No.3*When IntelliSlot 1 Communication Mode is Modem, this is the second phone number to be dialed (to send an alarm notification).Phone No.3*When IntelliSlot 1 Communication Mode is Modem, this is the third phone number to be dialed (to send an alarm notification).Command password*User can modify the command password.                                                                                                    |              | Battery float charging        | Battery is float charging                                                                                                    |
| Records(history log)Displays all records in the history logLanguage(choices for text displayed)User may select any of 12 languages for LCD text.Display contrastAdjust the LCD display contrastDate format set *Choose the format for date display: M/D/Y, D/M/Y, M/D/Y, Y/M/DDate & time *Set the date and timeComm1 baud rate *Communication baud rate setting for IntelliSlot 1Comm2 baud rate *Communication baud rate setting for IntelliSlot 2Comm3 baud rate *Communication baud rate setting for IntelliSlot 3Communication address *This setting is applicable to RS-485 communication modeCallback times *When IntelliSlot 1 Communication Mode is Modem, this parameter sets the number of times a number is redialed to send an alarm notification.Phone No.1*When IntelliSlot 1 Communication Mode is Modem, this is the first phone number to be dialed (to send an alarm notification).Phone No.3*When IntelliSlot 1 Communication Mode is Modem, this is the second phone number to be dialed (to send an alarm notification).Command password *User can modify the command password.                                                                                                    |              | Battery disconnected          | Battery is not connected                                                                                                    |
| Language(choices for text displayed)User may select any of 12 languages for LCD text.Display contrastAdjust the LCD display contrastDate format set*Choose the format for date display: M/D/Y, M/D/Y, M/D/Y, Y/M/DDate & time*Set the date and timeComm1 baud rate*Communication baud rate setting for IntelliSlot 1Comm2 baud rate*Communication baud rate setting for IntelliSlot 2Comm3 baud rate*Communication baud rate setting for IntelliSlot 3Communication address*This setting is applicable to RS-485 communication modeCallback times*When IntelliSlot 1 Communication Mode is Modem, this parameter sets the<br>number of times a number is redialed to send an alarm notification.Phone No.1*When IntelliSlot 1 Communication Mode is Modem, this is the second phone<br>number to be dialed (to send an alarm notification).Phone No.3*When IntelliSlot 1 Communication Mode is Modem, this is the third phone<br>number to be dialed (to send an alarm notification).Command password*User can modify the command password.                                                                                                    | Records      | (history log)                 | Displays all records in the history log                                                                                                    |
| Display contrastAdjust the LCD display contrastDate format set *Choose the format for date display: M/D/Y, D/M/Y, M/D/Y, Y/M/DDate & time *Set the date and timeComm1 baud rate *Communication baud rate setting for IntelliSlot 1Comm2 baud rate *Communication baud rate setting for IntelliSlot 2Comm3 baud rate *Communication baud rate setting for IntelliSlot 3Communication address *This setting is applicable to RS-485 communication modeCommunication mode *Communication Mode SettingCallback times *When IntelliSlot 1 Communication Mode is Modem, this parameter sets the<br>number of times a number is redialed to send an alarm notification.Phone No.1*When IntelliSlot 1 Communication Mode is Modem, this is the first phone<br>number to be dialed (to send an alarm notification).Phone No.3*When IntelliSlot 1 Communication Mode is Modem, this is the second phone<br>number to be dialed (to send an alarm notification).Phone No.3*When IntelliSlot 1 Communication Mode is Modem, this is the third phone<br>number to be dialed (to send an alarm notification).Phone No.3*User can modify the command password.                                                                                                    | Language     | (choices for text displayed)  | User may select any of 12 languages for LCD text.                                                                                                   |
| Date format set *Choose the format for date display: M/D/Y, D/M/Y, M/D/Y, Y/M/DDate & time *Set the date and timeComm1 baud rate *Communication baud rate setting for IntelliSlot 1Comm2 baud rate *Communication baud rate setting for IntelliSlot 2Comm3 baud rate *Communication baud rate setting for IntelliSlot 3Communication address *This setting is applicable to RS-485 communication modeCommunication mode *Communication Mode SettingCallback times *When IntelliSlot 1 Communication Mode is Modem, this parameter sets the<br>number of times a number is redialed to send an alarm notification.Phone No.1*When IntelliSlot 1 Communication Mode is Modem, this is the first phone<br>number to be dialed (to send an alarm notification).Phone No.2*When IntelliSlot 1 Communication Mode is Modem, this is the second phone<br>number to be dialed (to send an alarm notification).Phone No.3*When IntelliSlot 1 Communication Mode is Modem, this is the third phone<br>number to be dialed (to send an alarm notification).Command password *User can modify the command password.                                                                                                    |              | Display contrast              | Adjust the LCD display contrast                                                                                                    |
| Date & time *Set the date and timeComm1 baud rate *Communication baud rate setting for IntelliSlot 1Comm2 baud rate *Communication baud rate setting for IntelliSlot 2Comm3 baud rate *Communication baud rate setting for IntelliSlot 3Communication address *This setting is applicable to RS-485 communication modeCommunication mode *Communication Mode SettingCallback times *When IntelliSlot 1 Communication Mode is Modem, this parameter sets the number of times a number is redialed to send an alarm notification.Phone No.1*When IntelliSlot 1 Communication Mode is Modem, this is the first phone number to be dialed (to send an alarm notification).Phone No.2*When IntelliSlot 1 Communication Mode is Modem, this is the second phone number to be dialed (to send an alarm notification).Phone No.3*When IntelliSlot 1 Communication Mode is Modem, this is the third phone number to be dialed (to send an alarm notification).Command password *User can modify the command password.                                                                                                    |              | Date format set *             | Choose the format for date display: M/D/Y, D/M/Y, M/D/Y, Y/M/D                                                                                      |
| Comm1 baud rate *Communication baud rate setting for IntelliSlot 1Comm2 baud rate *Communication baud rate setting for IntelliSlot 2Comm3 baud rate *Communication baud rate setting for IntelliSlot 3Communication address *This setting is applicable to RS-485 communication modeCommunication mode *Communication Mode SettingCallback times *When IntelliSlot 1 Communication Mode is Modem, this parameter sets the<br>number of times a number is redialed to send an alarm notification.Phone No.1*When IntelliSlot 1 Communication Mode is Modem, this is the first phone<br>number to be dialed (to send an alarm notification).Phone No.2*When IntelliSlot 1 Communication Mode is Modem, this is the second phone<br>number to be dialed (to send an alarm notification).Phone No.3*When IntelliSlot 1 Communication Mode is Modem, this is the third phone<br>number to be dialed (to send an alarm notification).Command password *User can modify the command password.                                                                                                    |              | Date & time *                 | Set the date and time                                                                                                    |
| Comm2 baud rate *Communication baud rate setting for IntelliSlot 2Comm3 baud rate *Communication baud rate setting for IntelliSlot 3Communication address *This setting is applicable to RS-485 communication modeCommunication mode *Communication Mode SettingCallback times *When IntelliSlot 1 Communication Mode is Modem, this parameter sets the<br>number of times a number is redialed to send an alarm notification.Phone No.1*When IntelliSlot 1 Communication Mode is Modem, this is the first phone<br>number to be dialed (to send an alarm notification).Phone No.2*When IntelliSlot 1 Communication Mode is Modem, this is the second phone<br>number to be dialed (to send an alarm notification).Phone No.3*When IntelliSlot 1 Communication Mode is Modem, this is the third phone<br>number to be dialed (to send an alarm notification).Command password *User can modify the command password.                                                                                                    |              | Comm1 baud rate *             | Communication baud rate setting for IntelliSlot 1                                                                                                   |
| Comm3 baud rate *Communication baud rate setting for IntelliSlot 3SettingsCommunication address *This setting is applicable to RS-485 communication modeCommunication mode *Communication Mode SettingCallback times *When IntelliSlot 1 Communication Mode is Modem, this parameter sets the<br>number of times a number is redialed to send an alarm notification.Phone No.1*When IntelliSlot 1 Communication Mode is Modem, this is the first phone<br>number to be dialed (to send an alarm notification).Phone No.2*When IntelliSlot 1 Communication Mode is Modem, this is the second phone<br>number to be dialed (to send an alarm notification).Phone No.3*When IntelliSlot 1 Communication Mode is Modem, this is the third phone<br>number to be dialed (to send an alarm notification).Command password *User can modify the command password.                                                                                                    |              | Comm2 baud rate *             | Communication baud rate setting for IntelliSlot 2                                                                                                   |
| SettingsCommunication address*This setting is applicable to RS-485 communication modeCommunication mode*Communication Mode SettingCallback times*When IntelliSlot 1 Communication Mode is Modem, this parameter sets the<br>number of times a number is redialed to send an alarm notification.Phone No.1*When IntelliSlot 1 Communication Mode is Modem, this is the first phone<br>number to be dialed (to send an alarm notification).Phone No.2*When IntelliSlot 1 Communication Mode is Modem, this is the second phone<br>number to be dialed (to send an alarm notification).Phone No.3*When IntelliSlot 1 Communication Mode is Modem, this is the third phone<br>number to be dialed (to send an alarm notification).Command password*User can modify the command password.                                                                                                    |              | Comm3 baud rate *             | Communication baud rate setting for IntelliSlot 3                                                                                                   |
| SettingsCommunication mode *Communication Mode SettingCallback times *When IntelliSlot 1 Communication Mode is Modem, this parameter sets the<br>number of times a number is redialed to send an alarm notification.Phone No.1 *When IntelliSlot 1 Communication Mode is Modem, this is the first phone<br>number to be dialed (to send an alarm notification).Phone No.2 *When IntelliSlot 1 Communication Mode is Modem, this is the second phone<br>number to be dialed (to send an alarm notification).Phone No.3 *When IntelliSlot 1 Communication Mode is Modem, this is the third phone<br>number to be dialed (to send an alarm notification).Command password *User can modify the command password.                                                                                                    |              | Communication address *       | This setting is applicable to RS-485 communication mode                                                                                             |
| Callback times *When IntelliSlot 1 Communication Mode is Modem, this parameter sets the<br>number of times a number is redialed to send an alarm notification.Phone No.1 *When IntelliSlot 1 Communication Mode is Modem, this is the first phone<br>number to be dialed (to send an alarm notification).Phone No.2 *When IntelliSlot 1 Communication Mode is Modem, this is the second phone<br>number to be dialed (to send an alarm notification).Phone No.3 *When IntelliSlot 1 Communication Mode is Modem, this is the third phone<br>number to be dialed (to send an alarm notification).Phone No.3 *When IntelliSlot 1 Communication Mode is Modem, this is the third phone<br>number to be dialed (to send an alarm notification).Command password *User can modify the command password.                                                                                                    | Settings     | Communication mode *          | Communication Mode Setting                                                                                                    |
| Phone No.1*When IntelliSlot 1 Communication Mode is Modem, this is the first phone<br>number to be dialed (to send an alarm notification).Phone No.2*When IntelliSlot 1 Communication Mode is Modem, this is the second phone<br>number to be dialed (to send an alarm notification).Phone No.3*When IntelliSlot 1 Communication Mode is Modem, this is the third phone<br>number to be dialed (to send an alarm notification).Phone No.3*When IntelliSlot 1 Communication Mode is Modem, this is the third phone<br>number to be dialed (to send an alarm notification).Command password*User can modify the command password.                                                                                                    | Cottingo     | Callback times *              | When IntelliSlot 1 Communication Mode is <i>Modem</i> , this parameter sets the number of times a number is redialed to send an alarm notification. |
| Phone No.2*When IntelliSlot 1 Communication Mode is Modem, this is the second phone<br>number to be dialed (to send an alarm notification).Phone No.3*When IntelliSlot 1 Communication Mode is Modem, this is the third phone<br>number to be dialed (to send an alarm notification).Command password*User can modify the command password.                                                                                                    |              | Phone No.1 *                  | When IntelliSlot 1 Communication Mode is <i>Modem</i> , this is the first phone number to be dialed (to send an alarm notification).                |
| Phone No.3*When IntelliSlot 1 Communication Mode is Modem, this is the third phone<br>number to be dialed (to send an alarm notification).Command password*User can modify the command password.                                                                                                    |              | Phone No.2 *                  | When IntelliSlot 1 Communication Mode is <i>Modem</i> , this is the second phone number to be dialed (to send an alarm notification).               |
| Command password * User can modify the command password.                                                                                                    |              | Phone No.3 *                  | When IntelliSlot 1 Communication Mode is <i>Modem</i> , this is the third phone number to be dialed (to send an alarm notification).                |
|                                                                                                    |              | Command password *            | User can modify the command password.                                                                                                    |

## Table 12 Descriptions of RMP menus and data window items (continued)

| Menu<br>Type                                              | ltem                          | Type Explanation                                                                                                    |
|-----------------------------------------------------------|-------------------------------|----------------------------------------------------------------------------------------------------|
| Command<br>(start/stop<br>battery and<br>system<br>tests) | Battery maintenance test *    | This test performs a partial discharge of the battery to obtain a rough estimate of the battery capacity. Load must be between 20% and 100%. |
|                                                           | Battery capacity test *       | This test performs a full discharge of the battery to obtain a precise measure of the battery capacity. Load must be between 20% and 100%.   |
|                                                           | System test *                 | This is a self-test of the UPS. When the user activates this function, a popup window appears about 5 seconds later to show the results.     |
|                                                           | Stop testing *                | Manually stops a battery maintenance test, battery capacity test or system test.                                                             |
|                                                           | Freshening Charge *           | This command will allow a temporary equalize charge for the batteries. This charge is configurable for 1 to 36 hours                         |
|                                                           | Stop Freshening Charge *      | Manually stop a freshening charge                                                                                                    |
|                                                           | Modem Auto-answer<br>enable * | Manually enable the auto-answer function of modem.                                                                                           |
| Version                                                   | UPS version                   | Provides UPS firmware version numbers for the inverter, rectifier and software display board.                                                |
|                                                           | UPS model                     | Provides UPS model information—For example, 400V-50Hz.                                                                                       |

 Table 12
 Descriptions of RMP menus and data window items (continued)

 $^{\ast}$  Visible from the RMP, but the control is available at UPS only.

#### **Current Record Window**

Keeps a log the events that resulted in the current mode of operation. Ignores transient conditions that have been resolved. Use "page" (F1) and Up / Down arrow to read the events. For a complete history log, refer to the Records tab of the Menu and Data Window. Refer to **Table 13** for a complete list of supported status messages.

## 3.7 STATUS AND EVENT MESSAGES

Refer to Table 13 for descriptions of events and alarms.

| Table 13 | RMP messages |
|----------|--------------|
|----------|--------------|

| Message                     | Description / Suggested Action (if any)                                                                                                    |
|-----------------------------|----------------------------------------------------------------------------------------------------|
| Inverter Comm. Fail         | Internal RS485 communication failure between monitor and inverter                                                                                                    |
| Rectifier Comm. Fail        | Internal RS485 communication failure between monitor and rectifier                                                                                                    |
| Parallel Comm. Fail         | The CAN communication between different UPS's within a parallel system fails.<br>1. Check whether there are some UPS's not powered On in the parallel system. If so, power On<br>these UPS's and check whether the alarm disappears.<br>2. Press <i>Fault Clear</i> push button. |
| Battery Overtemp.           | The battery temperature is over limit. Check the battery temperature and ventilation.                                                                                                    |
| Ambient Overtemp.           | The ambient temperature is over limit. Check the ventilation of UPS room.                                                                                                    |
| Battery Fault               | Battery detected faulty ( <b>Reserved</b> )                                                                                                    |
| Replace Battery             | Battery test failed; battery should be replaced.                                                                                                    |
| Battery Low Pre-<br>warning | Before the end of discharge, a battery undervoltage pre-warning should occur. After this pre-<br>warning, the battery should have the capacity for 3 minutes discharging with full load. The time is<br>user-configured from 3 to 60 minutes. Shut down the load in time.        |
| Battery End of<br>Discharge | Inverter turned Off due to low battery voltage. Check the utility failure and try to recover it.                                                                                                    |
| Mains Volt. Abnormal        | Mains voltage exceeds the upper or lower limit and results in rectifier shutdown. Check the input line-to-neutral voltage amplitude of rectifier.                                                                                                    |
| Mains Undervoltage          | Mains voltage is undervoltage with derated load. Check the input line-to-line voltage amplitude of rectifier                                                                                                    |
| Mains Freq. Abnormal        | Mains frequency is out of limit range and results in rectifier shutdown. Check the rectifier's input voltage frequency.                                                                                                    |

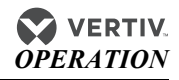

| Message                   | Description / Suggested Action (if any)                                                                                                    |
|---------------------------|----------------------------------------------------------------------------------------------------|
| Rectifier Fault           | Rectifier detected faulty. Rectifier shuts down. Battery discharges.                                                                                                    |
| Rectifier Overtemp.       | The temperature of heat sink is too high to keep the rectifier running. The UPS can recover automatically. Check the environment and ventilation.                                                                                                    |
| Batt. Contactor Fail      | Battery contactor or circuit breaker not responding to control signals.                                                                                                    |
| Batt. Charger Fault       | The voltage of the battery charger is too high.                                                                                                    |
| Control Power 1 Fail      | UPS operates but redundant control power is not available.                                                                                                    |
| Mains Phase<br>Reversed   | AC Input phase sequence is reversed.                                                                                                    |
| Rectifier Overcurrent     | Rectifier is overloaded.                                                                                                    |
| Soft Start Fail           | Rectifier could not start due to low DC bus voltage.                                                                                                    |
| Bypass Unable to<br>Trace | <ul> <li>This alarm is triggered by an inverter software routine when the amplitude or frequency of bypass voltage is beyond the normal range. The amplitude threshold is fixed for positive and negative 10% rating. This alarm automatically resets once the bypass voltage goes normal.</li> <li>First, verify that the bypass voltage and frequency displayed on the panel is within the selected range. Note here the rated voltage and frequency are specified by <i>Output voltage level</i> and <i>Output frequency level</i> respectively.</li> <li>If the displayed voltage is believed to be abnormal, then verify the bypass voltage and frequency presented to the UPS. Check the external supply if it is found to be faulty.</li> </ul>                                                                                                    |
| Bypass Abnormal           | <ul> <li>This alarm is triggered by an inverter software routine when the amplitude or frequency of bypass voltage exceeds the limit. This alarm automatically resets once the bypass voltage goes normal. First check if there are some relevant alarms such as <i>Bypass disconnect open, Bypass phase reverse</i> and <i>Mains neutral lost</i>. If they appear, solve them first.</li> <li>Then verify that the bypass voltage and frequency displayed on the panel is within the bypass limit. Note here the rated voltage and frequency are specified by <i>Output voltage level</i> and <i>Output frequency level respectively</i>.</li> <li>If the displayed voltage is believed to be abnormal, then verify the bypass voltage and frequency presented to the UPS. Check the external bypass supply if it is found to be faulty. If the utility is likely to trigger this alarm frequently, the bypass limit can be changed a little larger through the configuration software according to the customer's agreement.</li> </ul> |
| Inverter<br>Asynchronous  | <ul> <li>This alarm is triggered by an inverter software routine when the inverter and bypass waveforms are misaligned by more than 6 degrees in phase. This alarm resets automatically once the condition is no longer true.</li> <li>First, check whether the alarm <i>Bypass Unable to Trace</i> or <i>Bypass Abnormal</i> occurs. If so, solve it first.</li> <li>Verify the waveform of the bypass voltage. If it is too distorted, ask the customer to verify and seek any possible measurements.</li> </ul>                                                                                                    |
| Inverter Fault            | Inverter output voltage beyond limits. Load transfers to bypass.                                                                                                    |
| Inverter Overtemp.        | The temperature of the inverter heat sink is too high to keep inverter running. This alarm is<br>triggered by the signal from a temperature monitoring thermostat on the inverter bridge heat sink.<br>The UPS will recover automatically after a 5 minute delay from the disappearance of the<br>overtemperature signal. If the overtemperature condition is true, then check for and verify:<br>• high ambient air temperature<br>• blocked cooling airway<br>• any fan failure<br>• prolonged inverter overload                                                                                                    |
| Fan Fault                 | At least one of the cooling fans has failed.                                                                                                    |
| Inverter STS Fail         | At least one of the static switches of inverter side is open or short circuited. This fault is locked until power Off.                                                                                                    |
| Bypass STS Fail           | At least one of the static switches of bypass side is open or short circuit. This fault is locked until power Off                                                                                                    |
| Operation Invalid         | This record is registered following an incorrect operation                                                                                                    |
| Output Fuse Fail          | At least one of the inverter output fuses is blown. Inverter shuts down. Load transfers to bypass.                                                                                                    |
| Control Power 2 Fail      | UPS operates but redundant control power is not available.                                                                                                    |

## Table 13 RMP messages (continued)

## Table 13 RMP messages (continued)

| Message                    | Description / Suggested Action (if any)                                                                                                    |  |
|----------------------------|----------------------------------------------------------------------------------------------------|--|
| Unit Overload              | <ul> <li>The UPS is confirmed to be overload when the load arises above 105% nominal rating. The alarm automatically resets once the overload condition is removed.</li> <li>1. Confirm that the alarm is true by checking the load percent indicated on the LCD panel to determine which phase is being overloaded.</li> <li>2. If the alarm is true, measure the actual output current to verify that the indications are valid. Disconnect unnecessary load and ensure the safety. In a parallel system, a severe load sharing error can also lead to the place.</li> </ul>                                                                                                    |  |
| System Overload            | <ul> <li>The OPS parallel system is confirmed to overload when the total load arises above 105% nominal rating for the set basic number of UPSs. The alarm automatically resets once the overload condition is removed.</li> <li>Confirm that the alarm is true by checking the system load percent indicated on the LCD panel to determine which phase is being overloaded.</li> <li>If the alarm is true, measure the actual output current to verify that the indications are valid. Disconnect unnecessary load and ensure the safety. In a parallel system, a severe load sharing error can also lead to the alarm. Unit Overload Timeout The UPS is confirmed to overload and the overload times out. Note 1: The highest loaded phase will indicate overload timing-out first.</li> <li>Note 2: When the timer is active, the alarm <i>Unit overload</i> should also be active as the load is abov nominal.</li> <li>Note 3: When the timer has expired, the inverter static switch is opened and the load transferred to bypass. The inverter shutdown and will restart after 10 seconds.</li> <li>Note 4: If the load decreases lower than 95% after 5 minutes, the system will transfer back to inverter mode. Confirm that the alarm is genuine by checking the load percent indicated on the LCD. If an overload is indicated, then check the load and investigate any additional load connecte prior to the alarm (if applicable).</li> </ul> |  |
| Byp. Abnormal<br>Shutdown  | Both bypass and inverter voltages unavailable. Load interruption                                                                                                    |  |
| Inverter Over Current      | Inverter pulse width modulation module overloaded.                                                                                                    |  |
| Bypass Phase<br>Reversed   | The phase sequence direction of bypass voltage is reversed. Normally, the phase of Phase B lags 120 degrees behind Phase A, and the phase of Phase C lags 120 degrees behind Phase B. Verify that the phase rotation of the bypass supply presented to the UPS is correct, and rectify it if it is found to be in error.                                                                                                    |  |
| Load Impact Transfer       | A transfer to bypass occurred due to a large step load. The UPS should recover automatically. Turn on connected equipment in sequential order to reduce the step loading of the inverter.                                                                                                    |  |
| Transfer Time-out          | The load is on bypass power due to excessive number of transfers that occurred within the last hour. The UPS will recover automatically and will transfer the load back to inverter power within an hour.                                                                                                    |  |
| Load Sharing Fault         | UPS modules within a parallel system are not sharing the load current equally.                                                                                                    |  |
| DC Bus Abnormal            | DC input voltage to inverter beyond limits. Inverter shuts down. Load transfers to bypass.                                                                                                    |  |
| System Transfer            | The whole paralleled UPS system transferred to bypass at the same time. This message will appear on the UPS which passive transfer to bypass.                                                                                                    |  |
| Parallel Board Fault       | Malfunction of the paralleling control circuits of this UPS module. Can cause System Transfer to bypass.                                                                                                    |  |
| DC Bus Over Voltage        | Rectifier, inverter and battery converter were shutdown because DC bus voltage is too high.<br>Check whether there is a fault in rectifier side. If no, then check whether overload occurs. Restart<br>the inverter after resetting the fault.                                                                                                    |  |
| Parallel Connect Fault     | The parallel cables are not connected correctly in a parallel system. Reset the fault by pressing the Fault clear button, then restart the inverter by pressing the inverter on button.                                                                                                    |  |
| Bypass Over Current        | Bypass current is over limit above 135% rating. The UPS just alarms and does nothing.                                                                                                    |  |
| LBS Active                 | Load Bus Synchronization is active. The UPS is acting as an LBS master or slave in a dual bus configuration.                                                                                                    |  |
| Setting Save Error         | History records not saved. (Reserved)                                                                                                    |  |
| Mains Neutral Lost         | AC Input mains reference neutral not detected.                                                                                                    |  |
| Protocol version<br>clash  | Firmware incompatibility between Monitor Board and Digital Signal Processor Board.                                                                                                    |  |
| Battery ground fault       | Battery leakage to ground detected (option)                                                                                                    |  |
| Inv. Turned On<br>Manually | Manual Turn On via front panel                                                                                                    |  |

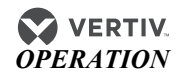

| Message                     | Description / Suggested Action (if any)                                                                                                    |
|-----------------------------|----------------------------------------------------------------------------------------------------|
| Inv. Turned Off<br>Manually | Manual Turn Off via front panel                                                                                                    |
| EPO                         | Emergency Power Off direct access key pressed or external command received                                                                                                    |
| Transfer Confirm            | Prompt to press Enter key to acknowledge that an interrupted load transfer to bypass will happen.                                                                                 |
| Transfer Cancel             | Prompt to press ESC key to avoid an interrupted load transfer to bypass will happen.                                                                                              |
| Unit Off Confirm            | Prompt to press <i>Enter</i> key to acknowledge that the UPS will be disconnected from other paralleled UPS modules.                                                              |
| System Off Confirm          | Prompt to press <i>Enter</i> key to acknowledge that the all paralleled UPS will be disconnected from the load.                                                                   |
| Fault Reset                 | Fault clear direct access key pressed                                                                                                    |
| Alarm Silence               | Silence On/Off direct access key pressed                                                                                                    |
| Turn On Fail                | Inverter failed to turn on when Inverter On direct access key was pressed. This may be as a result of Invalid Operation (Maintenance bypass on) or DC bus or rectifier not ready. |
| Alarm Reset                 | Fault clear or Silence On/Off direct access key pressed                                                                                                    |
| Bypass Mode                 | Load supplied from AC input bypass supply.                                                                                                    |
| Normal Mode                 | Load supplied from inverter output through double conversion of the AC mains input supply.                                                                                        |
| Battery Mode                | Load supplied from inverter output through double conversion of the battery supply.                                                                                               |
| Source Share Mode           | Load supplied from Inverter output through shared double conversion of the AC mains input supply and of the battery supply.                                                       |
| UPS Shutdown                | UPS Shutdown, output power-down                                                                                                    |
| Check UPS Output            | Inverter Off during normal startup (diagnostics information only)                                                                                                    |
| Generator Connected         | Generator active signal received. Source share mode may be activated pending UPS settings.                                                                                        |
| BCB open                    | Battery Circuit Breaker status (open)                                                                                                    |
| BCB closed                  | Battery Circuit Breaker status (closed)                                                                                                    |
| Battery Float<br>Charging   | Battery status (Float Charge Mode)                                                                                                    |
| Battery Boost<br>Charging   | Battery status (Boost Charge Mode)                                                                                                    |
| Battery Discharging         | Battery status (Discharge Mode)                                                                                                    |
| Battery Period<br>Testing   | Automatic periodic battery maintenance discharge test (20% capacity discharge)                                                                                                    |
| Batt. Capacity<br>Testing   | User-initiated battery capacity discharge test (100% capacity discharge)                                                                                                    |
| Batt. Maint. Testing        | User-initiated maintenance discharge test (20% capacity discharge)                                                                                                    |
| UPS System Testing          | User-initiated UPS self test                                                                                                    |
| Inverter in Setting         | Inverter starting up and synchronizing                                                                                                    |
| Rectifier in Setting        | Rectifier starting up and synchronizing                                                                                                    |
| MBP-T Cabinet Fan<br>Fault  | Maintenance bypass cabinet fans fault.                                                                                                    |
| Ext Input TX<br>Overtemp    | External input isolation transformer overtemperature                                                                                                    |
| Ext Output TX<br>Overtemp   | External output isolation transformer overtemperature                                                                                                    |
| Battery Room Alarm          | Environment in battery room needs attention                                                                                                    |
| Rotary Sw. Test Pos.        | Rotary switch is in test position.                                                                                                    |
| Rotary Sw. Normal<br>Pos.   | Rotary switch is in normal position.                                                                                                    |
|                             |                                                                                                    |

### Table 13RMP messages (continued)

| Message                    | Description / Suggested Action (if any)                                  |
|----------------------------|--------------------------------------------------------------------------|
| Rotary Sw. Bypass<br>Pos.  | Rotary switch is in bypass position.                                     |
| Rotary Sw. Maint. Pos.     | Rotary switch is in maintenance position.                                |
| Battery Contactor<br>Open  | Battery contactor open                                                   |
| Battery Contactor<br>Close | Battery contactor closed                                                 |
| Battery Reverse            | Connect the battery again and check the wiring of batteries              |
| No Battery                 | Check the battery and the wiring of batteries                            |
| Auto start                 | After UPS was shutdown at EOD, inverter auto starts when utility restore |
| Rec. Flash Update          | Rectifier firmware is being updated                                      |
| Inv. Flash Update          | Inverter firmware is being updated                                       |
| Monitor Flash Update       | Monitor firmware is being updated                                        |
| Input contactor fault      | Input contactor is in fault                                              |
| Contactor P.S. 1 fault     | Contactor power supply board 1 fault                                     |
| Contactor P.S. 2 fault     | Contactor power supply board 2 fault                                     |
| LBS abnormal               | LBS is abnormal                                                          |
| DSP firmware error         | The inverter firmware does not match with the rectifier firmware.        |

#### Table 13RMP messages (continued)

## 3.8 PROMPT (POPUP) WINDOWS

A prompt window is displayed during the operation of the system to alert the user to certain conditions and / or to require user confirmation of a command.

## NOTE

The items in **Table 14** are visible from the RMP, but the controls for them are available only at the UPS.

| Table 14 | Prompt windows, | meanings, | controlled | at UPS only |
|----------|-----------------|-----------|------------|-------------|
|----------|-----------------|-----------|------------|-------------|

| Prompt                                                          | Meaning                                                                                                    |
|-----------------------------------------------------------------|----------------------------------------------------------------------------------------------------|
| Transfer with interrupt, please Confirm or Cancel               | Inverter and bypass supplies are not synchronized and any load transfer between the supplies will cause a brief load interruption.               |
| The load is too high to be transferred with interrupt           | The total load must be less than the capacity of one unit to allow a parallel system to perform an interrupted transfer from bypass to inverter. |
| This Operation Leads to Output Shutdown,<br>Confirm or Cancel   | No alternative supply is available and any Inverter Off operation will cause the load to be de-energized.                                        |
| This operation leads to inverter overload,<br>Confirm or Cancel | The turn-off this inverter will lead to the overload of remaining inverter(s) in a parallel system.                                              |
| Turn on more UPS to carry current load                          | The number of paralleled inverters already turned on is insufficient to carry the existing load.                                                 |
| Battery will be depleted, confirm                               | Battery capacity test discharges the battery 100%                                                                                                |

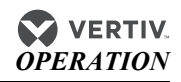

| Table 14 | Prompt windows, | meanings, | controlled | at UPS only |
|----------|-----------------|-----------|------------|-------------|
|----------|-----------------|-----------|------------|-------------|

| Prompt                                                         | Meaning                                                                                                    |  |
|----------------------------------------------------------------|----------------------------------------------------------------------------------------------------|--|
| System self test finished - Everything is OK                   | No action required                                                                                                    |  |
| System self test finished - Please check the current warnings. | Check Current Records window                                                                                                    |  |
| Enter control password                                         | Required for battery or UPS test (default = 12345)                                                                                                    |  |
| Battery Self Test aborted, condition not met                   | Battery self-test condition is not enough. User should check whether battery state is boost charging and whether load level is greater than 20 percent. |  |
| Battery Refresh Charge aborted, condition not met              | Boost charging condition is not enough, such as (No battery, charger has failed, etc.).                                                                 |  |

| Prompt                                    | Meaning                                              |
|-------------------------------------------|------------------------------------------------------|
| Communication with UPS failed             | The communication between RMP and UPS failed.        |
| Loading data from UPS                     | The RMP are loading data from UPS                    |
| Remote Monitoring Panel silence           | The RMP unit has been muted.                         |
| Remote Monitoring Panel silence off       | The RMP silence is off                               |
| Remote Monitoring Panel firmware updating | The RMP is updating firmware from<br>ParameSet tool. |
| Firmware is not compatible with UPS       | The RMP firmware is not compatible with UPS          |

Table 15 Prompt windows, meanings, controlled at RMP

## 3.9 DYNAMIC ENERGY FLOW CHART AND UPS HELP SCREEN

This screen displays a mimic diagram of the UPS that includes energy flow and status of isolation and transfer switches. Press the *Help* key to activate this screen. Press *Help* again to toggle between this screen and the main screen.

### Figure 16 Help screen

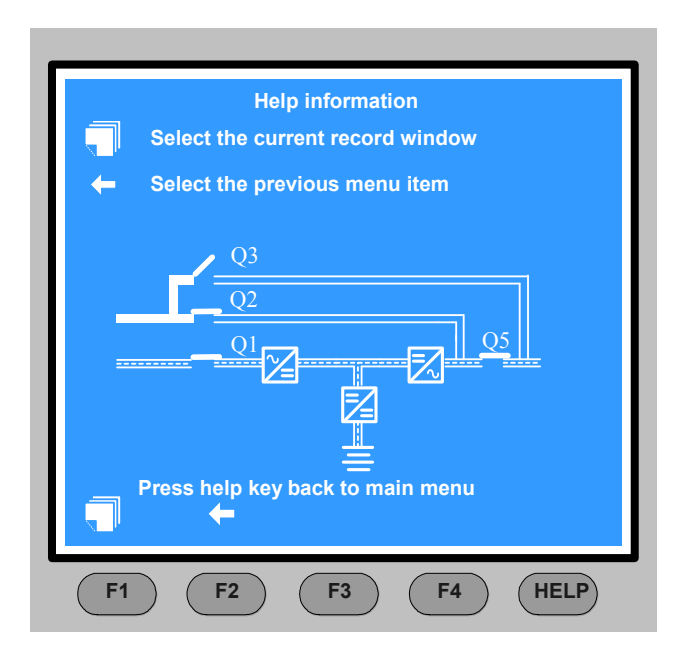

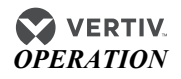

## 3.10 DEFAULT SCREEN SAVER

This default screen is displayed following 2 minutes of operation with no new alarm or activity. After another 2 minutes of inactivity, the back light turns Off. Press any key (F1-F4 or Help) to reactivate the screen.

#### Figure 17 Default screen

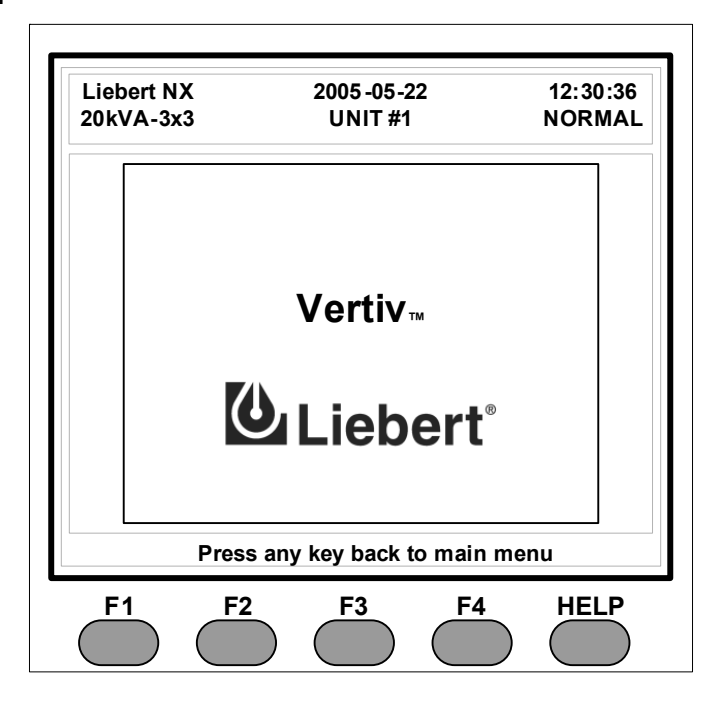

# 4.0 TECHNICAL SPECIFICATIONS

#### Table 16 Mechanical specifications

| Mechanical Characteristics | Units | Value       |
|----------------------------|-------|-------------|
| Height                     | mm    | 100         |
| Width                      | mm    | 400         |
| Depth                      | mm    | 290         |
| Weight                     | kg    | 5.28        |
| Ventilation                |       | Air cooling |
| Cable entry                |       | Left side   |
| Color                      | —     | Black       |
| Protection Grade           |       | IP 20       |

#### Table 17 Environmental specifications

| Environmental<br>Characteristics | Units | Value               |
|----------------------------------|-------|---------------------|
| Operating Temperature            | °C    | 0~40                |
| Relative humidity                | —     | 90% or less at 20°C |
| Acoustical noise                 | dBA   | <32                 |
| Altitude of operation            | m     | <2000               |
| Storage-transport<br>temperature | °C    | -25 ~70             |

#### Table 18 Electrical specifications

| <b>Electrical Characteristics</b> | Units | Value                      |
|-----------------------------------|-------|----------------------------|
| Rated input voltage               | VAC   | 100, 120, 220, 230,<br>240 |
| Input voltage range               | VAC   | 90-254                     |
| Input Frequency                   | Hz    | 50/60                      |
| Input frequency tolerance         | Hz    | 47-67                      |
| Input Current                     | А     | 0.7A Max.                  |

#### Table 19 Cable specifications

| ltem                     | Specification                                                             |
|--------------------------|---------------------------------------------------------------------------|
| Input power cable        | 3-pin plug containing L+N+E                                               |
| RS-485 signal<br>cable * | a shielded and twisted pair of 0.5 to 1 mm <sup>2</sup> wires (16-20 AWG) |

\* These cables must be field-supplied.

## 4.1 AGENCY AND CERTIFICATIONS

**Safety Standard**: IEC/EN/AS 62040-1-1 incorporating applicable portions of IEC/EN/UL/AS 60950-1

Certification: CE and UL 60950-1:2003, First Edition CSA C22.2 No. 60950-1-03 1st Ed.

# **Electromagnetic Compatibility Standard**: IEC/EN/AS 62040-2 incorporating applicable portions of emission and immunity standards as detailed in **Tables 20** and **21** below.

| Standard                       | IEC/EN/AS | Class |
|--------------------------------|-----------|-------|
| Harmonic Current               | 61000-3-2 | _     |
| Voltage Fluctuations & Flicker | 61000-3-3 |       |
| Conducted RF                   | CISPR 22  | А     |
| Radiated RFI                   | CISPR 22  | А     |

### Table 20 Electromagnetic interference (EMI) Emission limits

#### Table 21 Electromagnetic susceptibility (EMS)—Immunity levels

| Standard                                | IEC/EN/AS  | Requirement                                                                      | Level | Criterion |
|-----------------------------------------|------------|----------------------------------------------------------------------------------|-------|-----------|
| Electrostatic Discharge                 | 61000-4-2  | 6 kV contact, 8 kV air                                                           | 3     | В         |
| Radiated Electric Fields                | 61000-4-3  | 10 V/m                                                                           | 3     | A         |
| Fast Electrical Transients              | 61000-4-4  | 2 kV / 5 kHz (Power and Signal ports)                                            | 3     | В         |
| Surges                                  | 61000-4-5  | Power port<br>2kV (common mode)<br>1kV (differential mode)<br>Signal port<br>1kV | 3     | В         |
| Continuous Conducted Interfer.          | 61000-4-6  | 10V                                                                              | 3     | А         |
| Magnetic Field at Power Freq            | 61000-4-8  | 30A/m                                                                            | -     | В         |
| Voltage Dips and Short<br>Interruptions | 61000-4-11 | 70%Ut:                                                                           |       |           |
|                                         |            | 1ms, 3ms, 10ms                                                                   | _     | A         |
|                                         |            | 30ms, 100ms, 300ms, 1000ms                                                       | _     | В         |
|                                         |            | 40%Ut:                                                                           |       |           |
|                                         |            | 1ms, 3ms                                                                         | _     | A         |
|                                         |            | 10ms, 30ms, 100ms, 300ms, 1000ms                                                 |       | В         |
|                                         |            | 0%Ut                                                                             | -     |           |
|                                         |            | 1ms                                                                              | _     | A         |
|                                         |            | 3ms, 10ms, 30ms, 100ms, 300ms, 1000ms                                            | _     | В         |
| Low Frequency Signals                   | 61000-2-2  | 10V 140Hz-250Hz-360Hz                                                            | _     | А         |

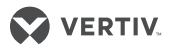

NOTES

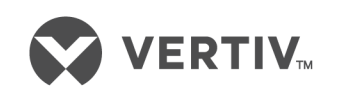

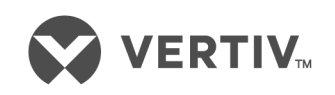

VertivCo.com | Vertiv Headquarters, 1050 Dearborn Drive, Columbus, OH, 43085, USA

© 2018 Vertiv Co. All rights reserved. Vertiv and the Vertiv logo are trademarks or registered trademarks of Vertiv Co. All other names and logos referred to are trade names, trademarks or registered trademarks of their respective owners. While every precaution has been taken to ensure accuracy and completeness herein, Vertiv Co. assumes no responsibility, and disclaims all liability, for damages resulting from use of this information or for any errors or omissions. Specifications are subject to change without notice. SL-25415\_REV3\_8-18